# **EcoStruxure™ Energy Hub**

# Mobile app starter guide

7EN02-0470-02

04/2024

Public

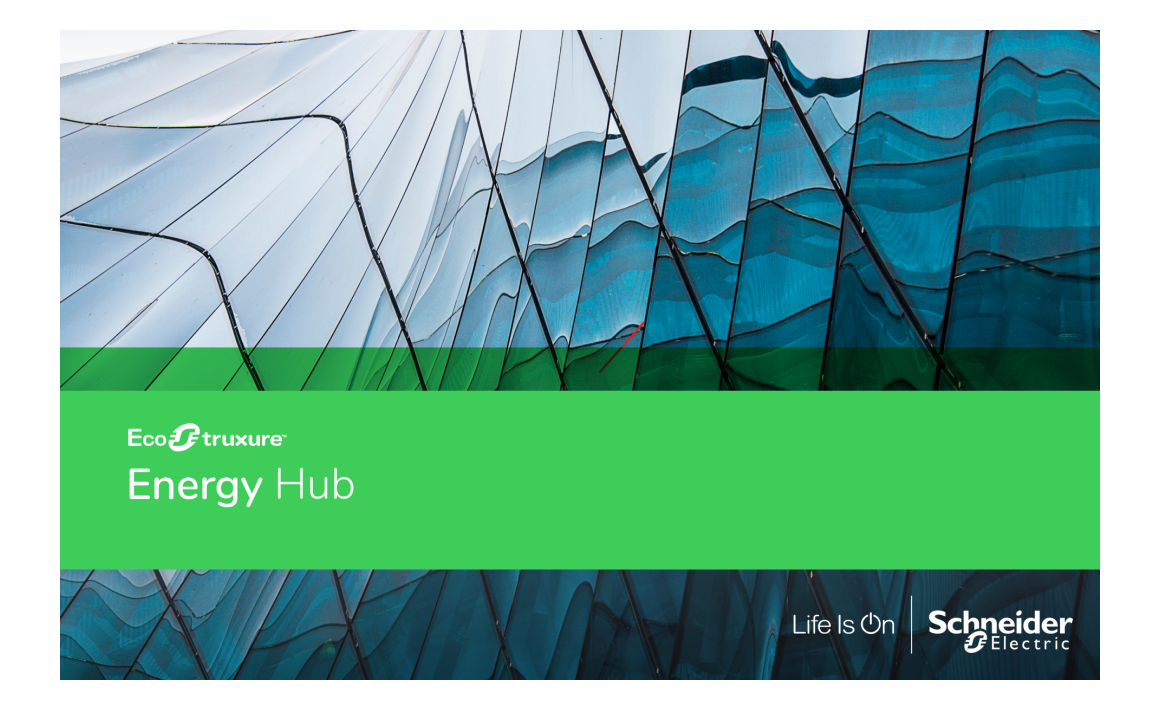

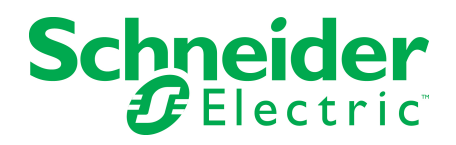

# **Legal Information**

The Schneider Electric brand and any registered trademarks of Schneider Electric Industries SAS referred to in this guide are the sole property of Schneider Electric SA and its subsidiaries. They may not be used for any purpose without the owner's permission, given in writing. This guide and its content are protected, within the meaning of the French intellectual property code (Code de la propriété intellectuelle français, referred to hereafter as "the Code"), under the laws of copyright covering texts, drawings and models, as well as by trademark law. You agree not to reproduce, other than for your own personal, noncommercial use as defined in the Code, all or part of this guide on any medium whatsoever without Schneider Electric's permission, given in writing. You also agree not to establish any hypertext links to this guide or its content. Schneider Electric does not grant any right or license for the personal and noncommercial use of the guide or its content, except for a non-exclusive license to consult it on an "as is" basis, at your own risk. All other rights are reserved.

Electrical equipment should be installed, operated, serviced and maintained only by qualified personnel. No responsibility is assumed by Schneider Electric for any consequences arising out of the use of this material.

As standards, specifications and designs change from time to time, please ask for confirmation of the information given in this publication.

# **Safety Information**

## Important Information

Read these instructions carefully and look at the equipment to become familiar with the device before trying to install, operate, service or maintain it. The following special messages may appear throughout this bulletin or on the equipment to warn of potential hazards or to call attention to information that clarifies or simplifies a procedure.

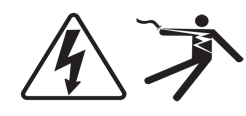

The addition of either symbol to a "Danger" or "Warning" safety label indicates that an electrical hazard exists which will result in personal injury if the instructions are not followed.

This is the safety alert symbol. It is used to alert you to potential personal injury hazards. Obey all safety messages that follow this symbol to avoid possible injury or death.

# 

**DANGER** indicates a hazardous situation which, if not avoided, **will result in** death or serious injury.

# A WARNING

**WARNING** indicates a hazardous situation which, if not avoided, **could result in** death or serious injury.

# **A** CAUTION

**CAUTION** indicates a hazardous situation which, if not avoided, **could result in** minor or moderate injury.

# NOTICE

NOTICE is used to address practices not related to physical injury.

## **Please Note**

Electrical equipment should be installed, operated, serviced and maintained only by qualified personnel. No responsibility is assumed by Schneider Electric for any consequences arising out of the use of this material.

A qualified person is one who has skills and knowledge related to the construction, installation, and operation of electrical equipment and has received safety training to recognize and avoid the hazards involved.

# Contents

| Safety Information   | 3          |
|----------------------|------------|
| Safety Precautions   | 6          |
| Overview             | 8          |
| Energy Hub           | 8          |
| Web and mobile apps  | . 8        |
| App download links   | . 8        |
| App features         | 8          |
| Site manager mode    | 9          |
| Energy Hub mode      | . 10       |
| Functionality        | . 11       |
| Site manager mode    | . 11       |
| Basics               | . 11       |
| App icon             | . 11       |
| First-time startup   | .12        |
| Login                | .12        |
| Logout               | .13        |
| App menu             | . 14       |
| Help and support     | . 14       |
| Legal information    | . 15       |
| Light and dark modes | . 15       |
| Data access          | . 16       |
| Home                 | . 16       |
| Energy               | 18         |
| Setup                | 20         |
| Setup options        | . 20       |
| Manage alarm rules   | 20         |
|                      | .21        |
|                      | 21         |
| Energy Hub mode      | 22         |
| Basics               | . 22       |
|                      | . 22       |
|                      | 23         |
| Logent               | .23        |
|                      | .24        |
| App menu             | . 20       |
|                      | 20         |
|                      | .20<br>26  |
| Light and dark modes | .20<br>27  |
| Light and dark modes | . 21<br>28 |
|                      | . 20       |

| Inbox                 |    |
|-----------------------|----|
| Investigate           |    |
| Setup                 |    |
| Add site              |    |
| Add equipment (asset) |    |
| Create alarm rule     |    |
| Manage users          |    |
| Manage subscription   | 41 |
| Regional settings     |    |
| Notification settings | 43 |
| Language settings     |    |
| Alarm settings        |    |
|                       |    |

# **Safety Precautions**

During installation or use of this software, pay attention to all safety messages that occur in the software and that are included in the documentation.

The following safety messages apply to this software in its entirety:

# A WARNING

### **INACCURATE DATA RESULTS**

- Do not incorrectly configure the software or the devices.
- Do not base your maintenance or service actions solely on messages and information displayed by the software.
- Do not rely solely on software messages and reports to determine if the system is functioning correctly or meeting all applicable standards and requirements.
- Consider the implications of unanticipated transmission delays or failures of communication links.

Failure to follow these instructions can result in death, serious injury, equipment damage, or permanent loss of data.

# **A** WARNING

### HAZARD OF FIRE

- Do not use Energy Hub as a safety system for your facility.
- Do not rely solely on software messages and reports to determine the correct operation of your building systems.
- Do not base your maintenance or service actions solely on information provided by the software.

Failure to follow these instructions can result in death, serious injury, or equipment damage.

# **A**WARNING

#### **MISSED ALARMS**

- Do not use Energy Hub for critical applications where human or equipment safety relies on alarming.
- Use reliable communication networks to connect devices, equipment, communication gateways, and Energy Hub.
- Consider the impact of unexpected transmission delays or communication failures.
- Configure alarms correctly.
- Do not disable notifications for important alarms.
- Send alarm notifications to more than one person.
- Check for email and mobile push notifications regularly.
- Do not solely rely on notifications. Check alarms regularly in Energy Hub.
- Do not let the Energy Hub subscriptions expire.

Failure to follow these instructions can result in death, serious injury, or equipment damage.

# **A** WARNING

# POTENTIAL COMPROMISE OF SYSTEM AVAILABILITY, INTEGRITY, AND CONFIDENTIALITY

Use cybersecurity best practices to help prevent unauthorized access to the software.

Failure to follow these instructions can result in death, serious injury, equipment damage, or permanent loss of data.

Work with facility IT System Administrators to ensure that the system adheres to the site-specific cybersecurity policies.

# Overview

# **Energy Hub**

Energy Hub is a cloud-based software solution for managing your electrical system. It helps you track and analyze data from your electrical system and it can help you increase the safety, reliability, efficiency, and compliance of your facilities. Use Energy Hub to monitor the power reliability of your electrical distribution system and to manage your electrical distribution system assets.

**IMPORTANT**: The energy and status data shown in Energy Hub is not real-time data. Energy Hub shows the latest logged data for the equipment or monitoring devices. Data updates can take up to 15 minutes.

# Web and mobile apps

You can access Energy Hub on a computer with the Energy Hub web app, or on a mobile device with the mobile app. Web and mobile apps share the same system configuration and the same energy data.

For information on how to configure and use Energy Hub, and for important safety and cybersecurity information, go to the **Energy Hub online help**.

# App download links

NOTE: The mobile app is only available for certain countries and regions.

| Арр     | QR code | Link        | Description                                                 |
|---------|---------|-------------|-------------------------------------------------------------|
| iOS     |         | iOS app     | For iOS mobile phone or tablet version 15.0<br>or later.    |
| Android |         | Android app | For Android mobile phone or tablet version<br>7.0 or later. |

# App features

The Energy Hub mobile app has two modes: **Site manager** and **Energy Hub**. The Energy Hub user role determines the mode a user is in. Users with a **Site manager** role are in Site manager mode, users with other roles are in Energy Hub mode.

Site manager is focused on energy consumption and the operational status of essential systems such as lighting and refrigeration.

Energy Hub mode is focused on detailed energy system data, such as equipment status, operating conditions, and alarm management.

## Site manager mode

Site manager mobile app mode includes the following features:

- Home
  - View information based on energy usage types (Comfort, Lighting, Refrigeration, Other)
  - View energy consumption of individual loads
  - View on/off status for loads, such as lighting
  - View temperature for refrigeration, such as a cold room
  - View alarms and alarm history
  - Receive alarm notifications (email or mobile push)
- Energy
  - View energy consumption for a selected period, such as a day or a month
  - View energy consumption and cost for a location
  - View energy consumption and cost by energy usage type, such as lighting, refrigeration, or plug loads
- Setup
  - Manage your user account profile
  - Manage alarm rules
  - Change notification settings
  - Change organization settings
- · Help and Support
  - About Energy Hub Site manager
  - Documentation
- Legal information
  - Consent management
  - Privacy Notice
  - Terms of Use
  - Open-source licenses

# **Energy Hub mode**

Energy Hub mobile app mode includes the following features:

- Inbox
  - View alarms list
  - View alarm details
  - Acknowledge alarms
  - Share an alarm notification
  - Receive alarm notifications (email or mobile push)
- Investigate
  - View energy system data for a location or equipment
  - View equipment status
  - View equipment details
- Setup
  - Add sites
  - Add equipment (assets)
  - Manage users and user permissions
  - Manage subscriptions
  - Change regional settings
  - Change notification settings
  - Change language settings
  - Manage alarm settings
- Help and Support
  - Download user guide
  - Contact us
  - Give feedback
  - About Energy Hub
- Legal information
  - Terms of Use
  - Consent management
  - Privacy Notice
  - Open-source licenses

# **Functionality**

The following shows screen captures of the main features and functions of the Energy Hub mobile app. The images show the mobile app user interface as it appears on an iOS mobile device in dark mode.

**NOTE**: The examples and screen captures shown in this guide are for illustration purposes only. They are not intended to give guidance on configuration settings or application details. For guidance on configuration of your system or other application details, consult a qualified professional.

# Site manager mode

(For information on Energy Hub mode, see Energy Hub mode.)

Basics Data access Setup

# **Basics**

App icon First-time startup Login Logout App menu Help and support Legal information Light and dark modes

App icon

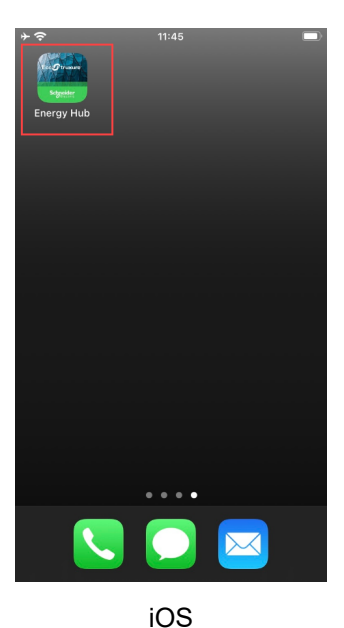

### **First-time startup**

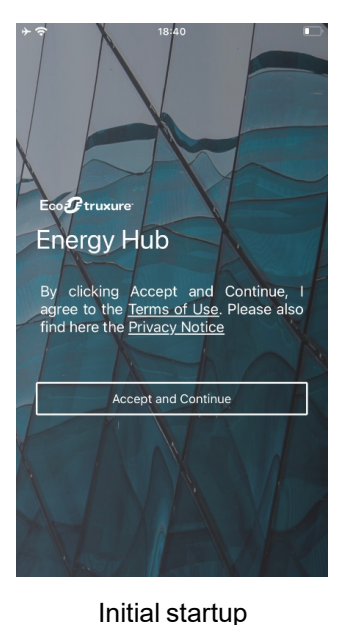

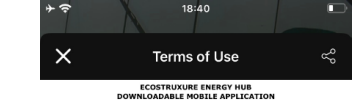

TERMS OF USE

тнея техно ог ша сочати укол це от тен сооттянице телери на кола селита и сооттяние по сооттяние телери у пацияте то колневоте выстата: (из незалитате регнер) на от мале анацияте то колневоте выстата: (из незалитате регнер) на от мале анацияте то колневоте и сооттании и соотвор от соотвор от соотвор колневоте и соотвор от соотвор от соотвор от соотвор на соотвор от соотвор от соотвор от соотвор на соотвор от соотвор от соотвор от соотвор на соотвор от соотвор от соотвор от соотвор на соотвор от соотвор от соотвор от соотвор на соотвор от соотвор от соотвор от соотвор на соотвор от соотвор от соотвор от соотвор на соотвор от соотвор от соотвор от соотвор на соотвор от соотвор от соотвор от соотвор от соотвор на соотвор от соотвор от соотвор от соотвор от соотвор на соотвор от соотвор от соотвор от соотвор от соотвор на соотвор от соотвор от соотвор от соотвор от соотвор на соотвор от соотвор от соотвор от соотвор от соотвор на соотвор от соотвор от соотвор от соотвор на соотвор от соотвор от соотвор на соотвор от соотвор от соотвор на соотвор от соотвор от соотвор на соотвор от соотвор от соотвор на соотвор от соотвор на соотвор на соотвор от соотвор на соотвор от соотвор на соотвор на соотвор на соотвор на соотвор на соотвор на соотво

FORE ACCESSING AND USING THE MOBILE APPLICATION, PLEASE READ THESE RENS OF USE CAREFULX AND CONTREM YOUR ACCEPTANCE OF THESE TERMS OF SE AND YOUR AGREEMENT TO BE BOUND BY THEM BY CLICKING ON THE PYROPRIATE BUTTON APPEARING ON YOUR SCREEN WITHIN THE DOWNLOAD OR ISTALLATION PROCESS OF THE MOBILE APPLICATION. YOU DO NOT AGREE WITT HYREE TERMS OF USE AND TO RE POIND BY THEM

LIX THE PARAVIALLE BOTTON SPERAILS ON TLANS SCIENT WITHIN THE BOTTON STATEMENT OF THE STATEMENT OF THE STATEMENT OF THE WITHIN THAT MILLER THE MORE & BOTTON A MULLARE A DOWNLOAD THE LIL AUTOMATCALLY ABORT THE DOWNLOAD ON INSTRULTION PROCESS. IF STRITT HEF CREGORDING, THE WITHING OF BARTO THE MORE APPLICATION FROM ALL STRITT HEF CREGORD DET OF THE MORE APPLICATION FROM ALL STATEMENT OF THE STRITT OF THE STATEMENT OF THE STRITT STATEMENT OF THE STRITT OF THE STRITT OF THE STRITT WITHOR ATTENDED THE STRITT OF THE STRITT OF THE STRITT WITHOR AND THE STRITT OF THE STRITT OF THE STRITT OF THE STRITT OF THE STRITT OF THE STRITT OF THE STRITT OF THE STRITT STRITT OF THE STRITT OF THE STRITT OF THE STRITT OF THE STRITT STRITT OF THE STRITT OF THE STRITT OF THE STRITT OF THE STRITT STRITT OF THE STRITT OF THE STRITT OF THE STRITT OF THE STRITT STRITT OF THE STRITT OF THE STRITT OF THE STRITT OF THE STRITT STRITT OF THE STRITT OF THE STRITT OF THE STRITT OF THE STRITT STRITT OF THE STRITT OF THE STRITT OF THE STRITT OF THE STRITT OF THE STRITT STRITT OF THE STRITT OF THE STRITT OF THE STRITT OF THE STRITT OF THE STRITT STRITT OF THE STRITT OF THE STRITT OF

USING THE MOBILE APPLICATION, YOU ACKNOWLEDGE THAT YOU HAVE READ, DIGRESTODD AND AGREED TO THESE TERMS OF USE AND THAT YOU AGREE TO BE UNID BY THEM. FECTIVE AS OF THE DATE OF YOUR ACCEPTINCE THEREOF AS DEFINED SREINABOVE, THESE TERMS OF USE FORM A LEGAL AGREEMENT BETWEEN THE

PRIJACTORI HAE BEEN MED AVAILABLE FOR DOWNLOAD, (HEBENAFTER "YOU), NO SONREIDER LEICTIC (AS DEFINIS DI REBUNDER), MERINAFTER "YEL", THIS GREENENT), AS A CORPANITON, COMPANY OR OTHER LEGA, PERSON, IT IS GREENENT), AS A CORPANITON, COMPANY OR OTHER LEGA, PERSON, TO HE DOWNLOAD AND/OR THE INSTALLATION OF THE MOREL APPLICATION HAS THE HE DOWNLOAD AND/OR THE INSTALLATION OF THE MOREL APPLICATION HAS THE BEE TENDS OF DUE IN WHICH CEPTING "YOU" AND COMPILER VIDUA CEPTINGE DEEL TENDS OF DUE IN WHICH CEPTING THE INSTALLATION VIDUA DEELHOT IN THE TENDS OF DUE IN WHICH CEPTING "YOU" AND COMPILER VIDUA CEPTINGE OF DUE IN THE INSTALLATION OF THE INSTALLATION OF THE MOREL APPLICATION OF THE INSTALLATION OF DUE IN THE INSTALLATION OF THE MOREL APPLICATION OF THE INSTALLATION OF THE INSTALLA

. DEFINITIONS or the purposes of these Terms of Use, the capitalized terms below shall he

Terms of use

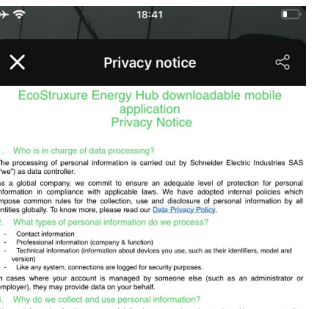

We use information for the purpose of delivering our services, interacting with users, managing customer relationships, ensuing second and a second second second and a terms of use, and analyzing use of services to improve them. This is based on our legitimate interest to operate the platform and to provide services to our calcuments. A full presentation of the purpose A full presentation of the purposes for which we use personal information is found in our Data Privacy Policy.

ke do not make decisions based solely on automated processing which may produce legal facts or similarly affect you.
How long do we keep your personal information?

Ve keep information as needed to perform the purposes described above, taking into monitorization the need to provide the services, marketing requirements, security requirements, spal requirements and statute of limitations. For marketing purposes, we keep relevant customer information for three years after the end four relationship or since the last interaction with us.

5. Who do we share personal information with and where is It processed? We do not ely up record information. We do not ely up received in the provision Personal information will be processed by our atfliate and suppliers involved in the provision of the survives and in the performance of the purposes. The activities include hosting and maintenance, performance monthering and security. As we are a global company, teams are maintenance, performance monthering and security. As we are a global company, teams are up of the survives and in different privage structures that have a supplicit of an up of the survives and in the performance. We take the survives and in different privage structures that have not of our conteners. We take

solgies may lare guide in man-county fore, and any can be control of an counter of an work, in countries with different provide standards than the county of our counts and measures to ensure that personal information receives an adequate level of protection, when we internal policies applied by contifications and we conclude relevant contracts with our suppliers to ensure appropriate saleguards. Our group has adopted Binding Corporate Fulses B(OR), in addition, we conclude Standard Contractual Usituases and rely on EU Commissions'

Privacy notice

Login

# **A** WARNING

# POTENTIAL COMPROMISE OF SYSTEM AVAILABILITY, INTEGRITY, AND CONFIDENTIALITY

Use cybersecurity best practices to help prevent unauthorized access to the software.

Failure to follow these instructions can result in death, serious injury, equipment damage, or permanent loss of data.

Work with facility IT System Administrators to ensure that the system adheres to the site-specific cybersecurity policies.

**RECOMMENDATION**: Enable two-factor authentication for your Energy Hub mobile app to help prevent unauthorized access to the software. To enable two-factor authentication, select **Manage user account** from the main app menu and follow the instructions.

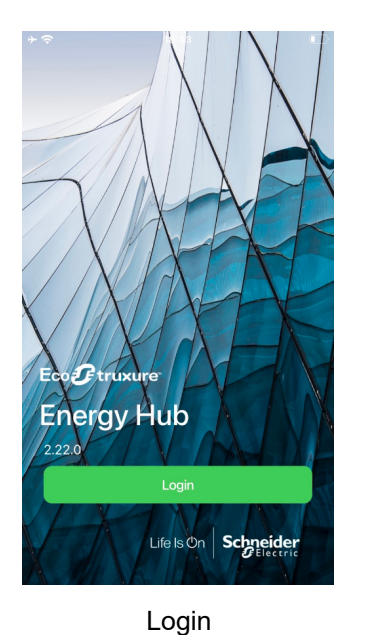

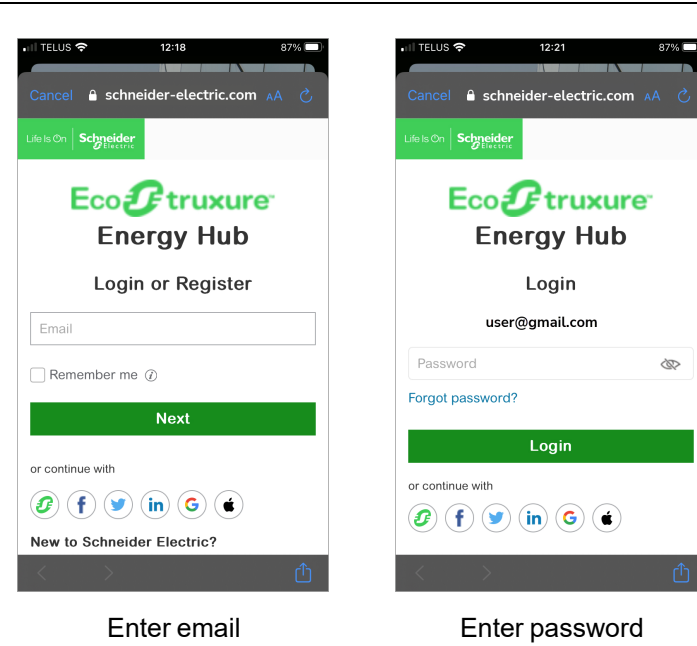

Logout

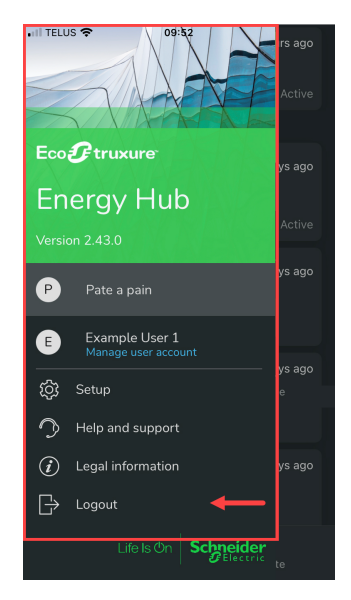

App menu > Logout

### App menu

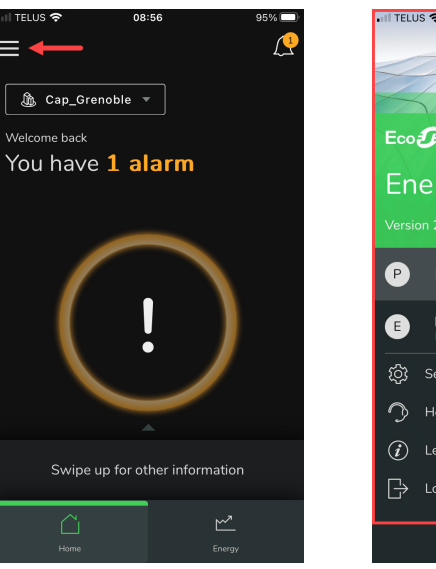

Select options menu

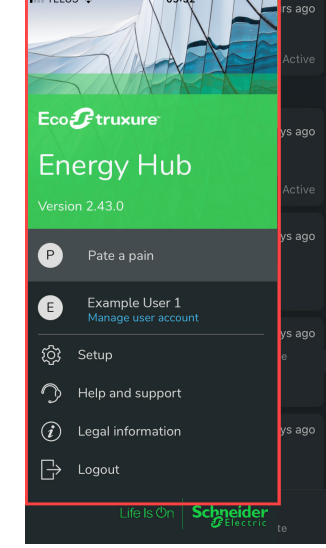

App menu

## Help and support

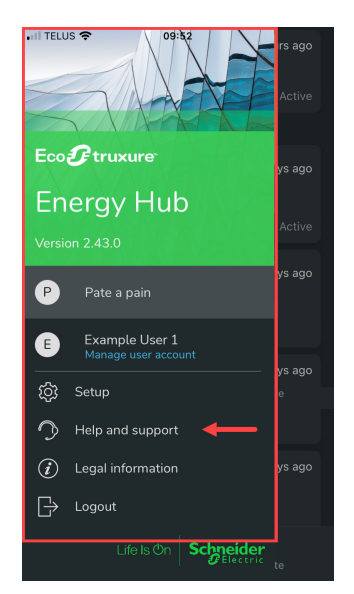

Help and support

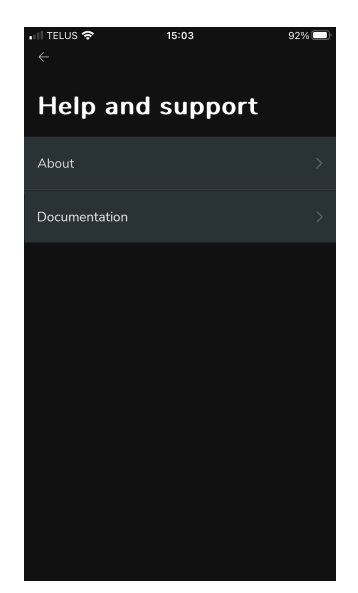

Help and support options

## Legal information

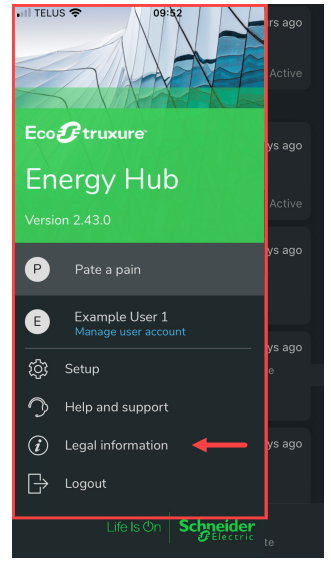

Legal information

| •11  TELUS <b>奈</b><br>← | ₿ 15:10   | 92% 🔲 |
|--------------------------|-----------|-------|
| Legal i                  | nformatio | on    |
| Privacy notice           |           | >     |
| Consent manag            | gement    | >     |
| Terms of use             |           | >     |
| Open source lic          | enses     | >     |
|                          |           |       |
|                          |           |       |
|                          |           |       |
|                          |           |       |
|                          |           |       |

Legal information options

## Light and dark modes

📶 TELUS 🗢 15:22 90% 🔳 Ľ  $\mathcal{L}$ ≡ 🏠 Cap\_Grenoble 🔻 🅼 Cap\_Grenoble 🔻 Welcome back You have **1** alarm You have 1 alarm

NOTE: Light and dark mode are controlled by your mobile device settings.

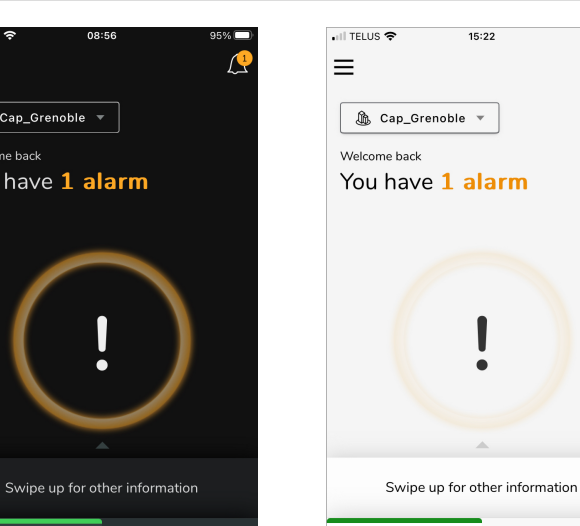

Dark mode

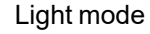

\_\_\_\_

 $\hat{\Box}$ 

Hom

## Data access

### <u>Home</u>

Alarms and alarm notifications Load on/off status Cold room temperature

### Energy

Energy consumption targets Energy consumption trends Energy consumption by location or energy usage type Energy consumption comparison

### Home

### Alarms and alarm notifications

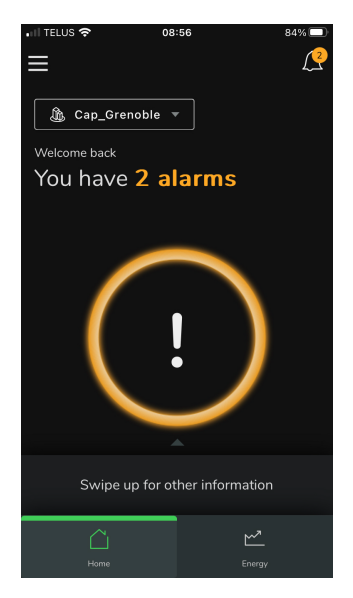

Number of active alarms

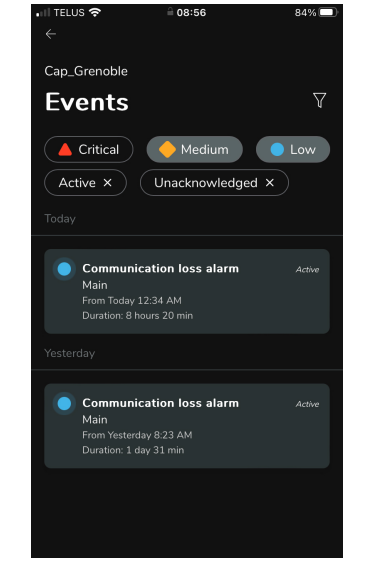

Alarm details

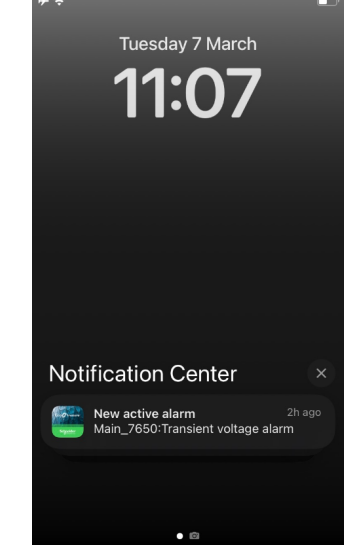

Mobile push notifications

#### Load on/off status

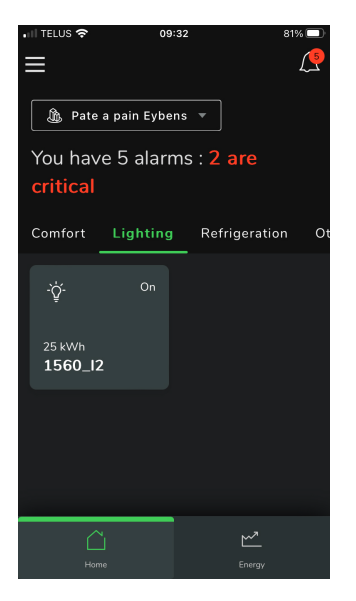

| L560_12<br>Last updated: 9:25 AM |                       |
|----------------------------------|-----------------------|
| Energy<br>25 kWh<br>This month   | Active power<br>125 W |
|                                  |                       |
| ① Alarm rules                    | >                     |
| 🗠 History                        | >                     |
| 🕘 Events                         | >                     |
|                                  |                       |
|                                  |                       |
|                                  |                       |
|                                  |                       |

09:32

Undefined group

Load on/off status

Energy and power totals

#### Cold room temperature

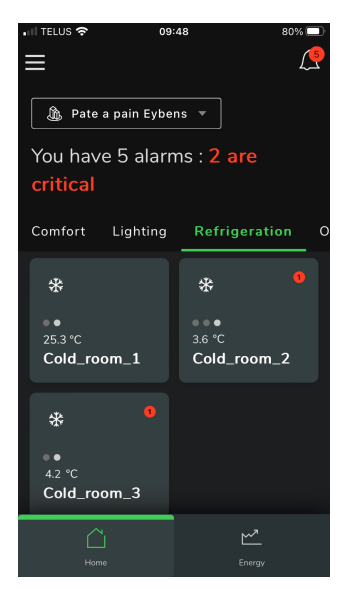

Temperatures

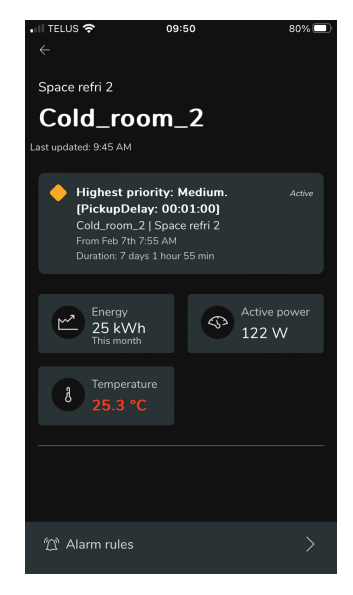

Details

### Energy

### Energy consumption targets

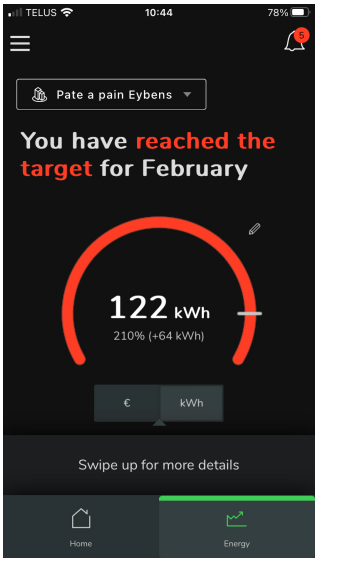

Performance against target (energy)

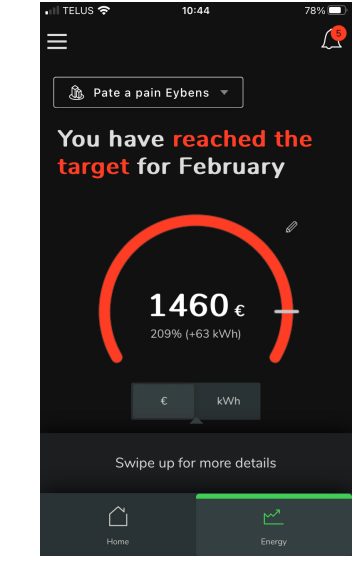

Performance against target (cost)

## **Energy consumption trends**

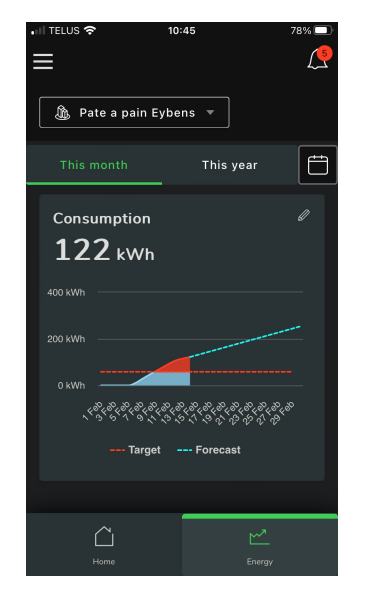

Consumption trends – organization

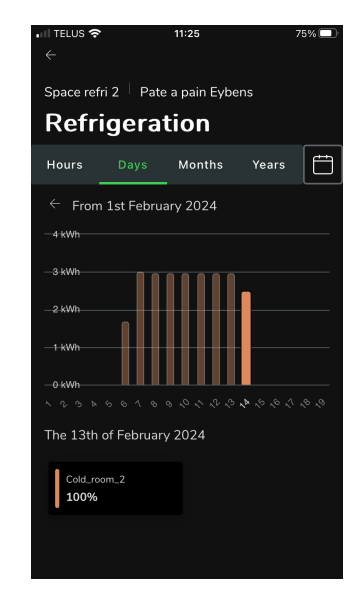

Consumption trends – usage

#### Energy consumption by location or energy usage type

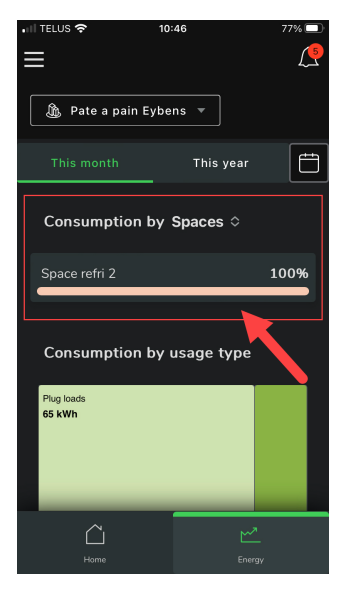

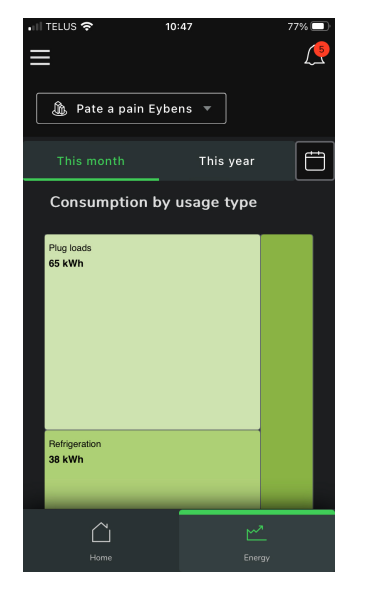

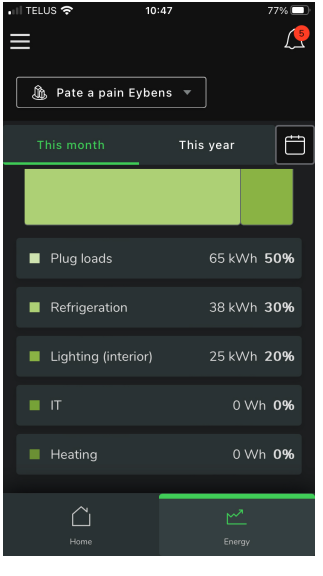

Consumption by location

Consumption by usage type

Consumption by usage type

#### Energy consumption comparison

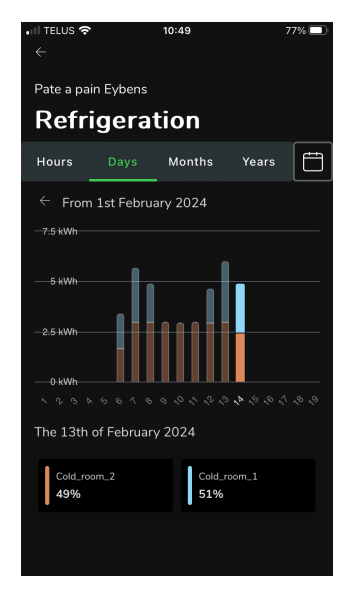

Consumption comparison

# Setup

Setup options Manage alarm rules Notification settings Organization settings

### **Setup options**

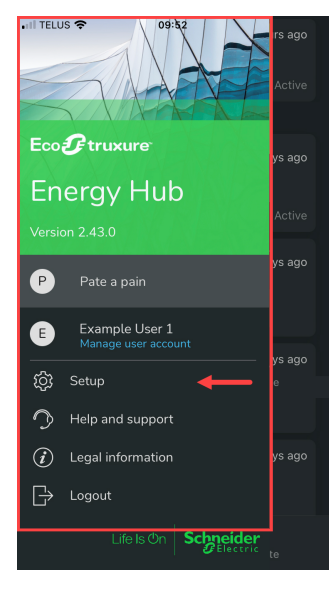

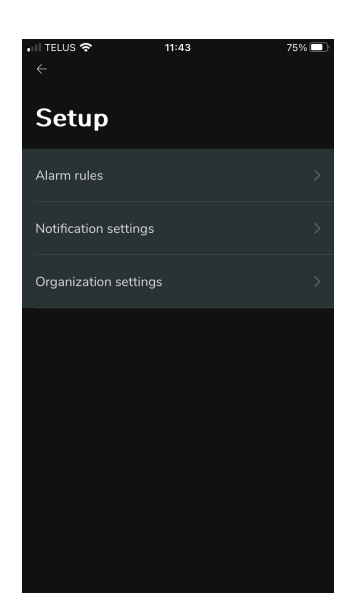

Setup

Setup options

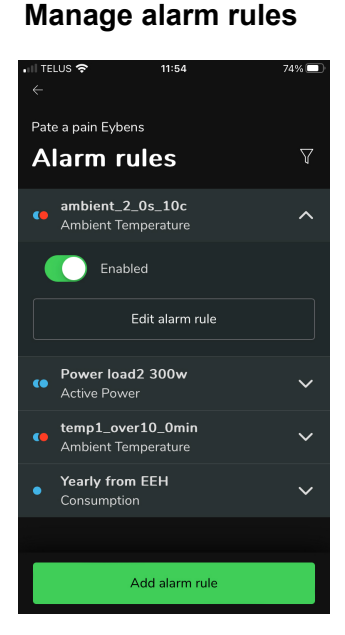

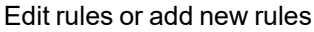

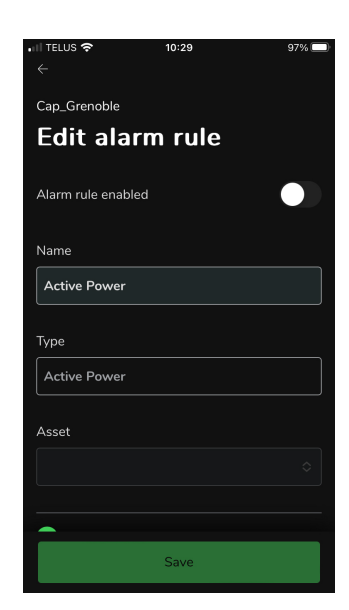

Edit alarm rule

#### **Notification settings**

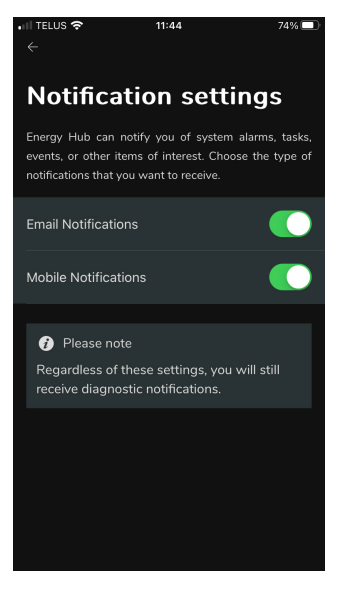

Customize notification settings

## **Organization settings**

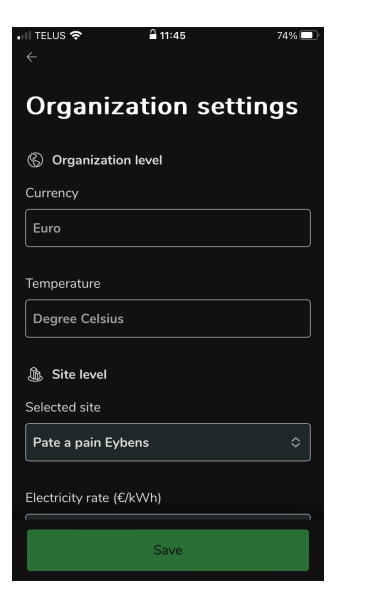

Customize settings (scroll down for more settings)

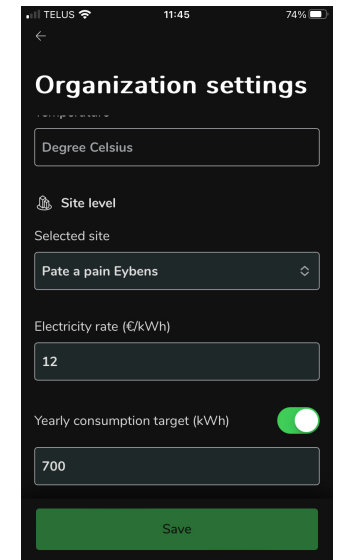

More settings

# **Energy Hub mode**

(For information on Site manager mode, see Site manager mode.)

Basics Data access Setup

# **Basics**

| App icon           | Help and support            |
|--------------------|-----------------------------|
| First-time startup | Legal information           |
| Login              | Select or add organizations |
| Logout             | Light and dark modes        |
| App menu           |                             |

### App icon

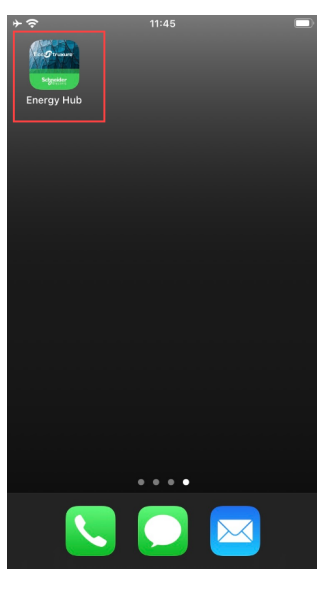

iOS

## First-time startup

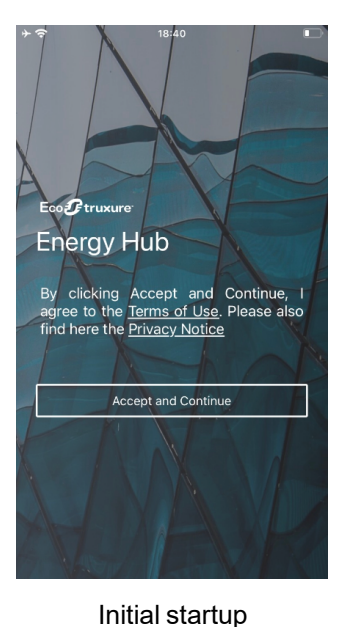

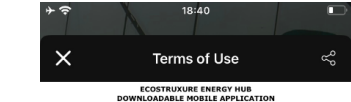

TERMS OF USE

THESE TENSE OF USE COVERN VORU USE OF THE ECOSTRUCTURE ENERGY HUSE SOMELER APPLICATION UNREIMPITES DIFFERENT TO SOMELER APPLICATIONS TUBUSERED IN SOMELER SELECTRIC (AS HEREINTERS DEFINES) AND MORE AVAILABLE TO ON THILD THAT APPLICATIONS STORES MOVEMENT TO SOMELER SECTION ON THILD THAT APPLICATIONS STORES APPLICATIONS OF ONE HUSE TENSE OF USE APPLICATION IS MORE (STATISTICS) APPLICATION HUSE TENSE OF USE OF APPLICATIONS IN HUSE ORIGINATION TO APPLICATION HUSE TENSE OF USE OF APPLICATIONS IN HUSE ORIGINATION COUNSE OF BUILDINGS THE MORE APPLICATION IS MORE, IS THAT THE MORE HUBICATION MAY END AND THE OFFICIAL APPLICATION IS MORE, IS THAT THE MORE BUILDINGS IN THE MORE APPLICATION IS MORE, IS THAT THE MORE BUILDINGS IN THE MORE APPLICATION IS MORE, IS THAT THE MORE BUILDINGS IN THE MORE APPLICATION IS THE MORE APPLICATION IN CLUERES TO USE THE MORE APPLICATION IS MORE THAT THE MORE BUILDINGS IN THE MORE APPLICATION IS MORE IN THE MORE APPLICATION IN THE MORE APPLICATION IN THE MORE APPLICATION IS MORE TO APPLICATION IN THE BUILDINGS IN THE MORE APPLICATION IS MORE IN THE MORE APPLICATION IN THE MORE APPLICATION IN THE MORE APPLICATION IN THE MORE APPLICATION IN THE MORE APPLICATION IN THE MORE APPLICATION IN THE MORE APPLICATION IN THE MORE APPLICATION IN THE MORE APPLICATION IN THE MORE APPLICATION IN THE MORE APPLICATION IN THE MORE APPLICATION IN THE MORE APPLICATION IN THE APPLICATION APPLICATION IN THE MORE APPLICATION IN THE MORE APPLICATION I

FORE ACCESSING AND USING THE MOBILE APPLICATION, PLEASE READ THESE RMS OF USE CARENLLY AND COMPREN YOUR ACCEPTANCE OF THESE TERMS OF SE AND YOUR AGREEMENT TO BE BOUND BY THEM BY CLICKING ON THE PROPRIATE. BUTKON APPEARING. ON YOUR SCREEM WITHIN THE DOWNLOAD OR STALLITON PROCESS OF THE MOBILE APPLICATION. YOU ID DN TA CAREPE WITH THEYE TERMS OF USE AND TO BE FORIND BY THEM

LICK THE APPROPRIATE BUTTON APPEARING ON YOUR SCREEN WITHIN THE MINICADO ON RESTANCION POCESSO THE MOBILE APPLICATION AND EXT THE ER INFORMENT THE ADDITION OF THE MOBILE APPLICATION AND EXT THE ER INFORMENT AND AND A THE ADDITION OF A ADDITIONAL ADDITIONAL AND EXTENT THE FOREGREENING. THE ENTITIE OF APPLICATION THE ADDITIONAL SIRVER THE FOREGREENING THE MOBILE APPLICATION THE ADDITIONAL SIRVER THE ADDITIONAL ADDITIONAL ADDITIONAL ADDITIONAL ADDITIONAL SIRVER THE FOREGREENING. THE ENTITIE OF APPLICATION THE ADDITIONAL SIRVER THE FOREGREENING THE MOBILE APPLICATION THE ADDITIONAL SIRVER THE ADDITIONAL ADDITIONAL ADDITIONAL ADDITIONAL ADDITIONAL ADDITIONAL SIRVER ADDITIONAL ADDITIONAL ADDITICAL ADDITIONAL ADDITIONAL ADD

USING THE MOBILE APPLICATION, YOU ACKNOWLEDGE THAT YOU HAVE READ, DERISTODA DANG AGREED TO THESE TERMS OF USE AND THAT YOU AGREE TO BE UND BY THEM. FECTIVE AS OF THE DATE OF YOUR ACCEPTANCE THEREOF AS DEFINED REINABOVE, THESE TERMS OF USE FORM A LEGAL AGREEMENT BETWEEN THE

PRIJACTION HAS BEEN MORE AVAILABLE FOR DOWNLOAD, (HEREINATER YOU), NO SONRIEDER LEICTIC (AS DEFINIS DEREINATER THE LEIAL PERSINATER YOU), GREENENT), AS A CORPORATION, COMPANY OR OTHER LEIAL PERSON, IT IS GREENENT), AS A CORPORATION, COMPANY OR OTHER LEIAL PERSON, TO HER DOWNLOAD AND/OR THE INSTALLATION OF THE MOREL PARALLATION HAS THE HE DOWNLOAD AND/OR THE INSTALLATION OF THE MOREL PARALLATION HAS THE HER ETBASK DIE IN WHICH CERENT YOU'N AND COMPIREN YOUR ACCEPTIANCE OF HER ETBASK DIE IN WHICH CERENT YOU'N AND COMPIREN YOUR ACCEPTIANCE OF HER TENSK DIE IN WHICH CERENT YOU'N AND COMPIREN YOUR ACCEPTIANCE OF HER TENSK DIE IN WHICH CERENT YOU'N AND COMPIREN YOUR ACCEPTIANCE OF HER TENSK DIE IN WHICH CERENT YOU'N AND COMPIREN YOUR ACCEPTIANCE OF

. DEFINITIONS or the purposes of these Terms of Use, the capitalized terms below shall he

Terms of use

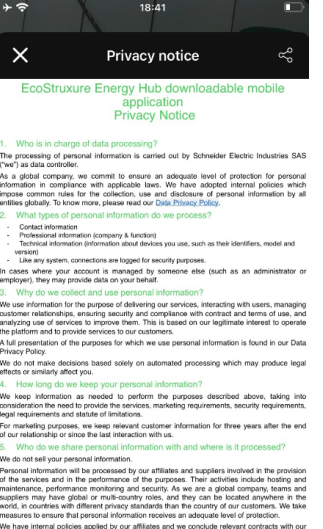

We have internal policies applied by our affiliates and we conclude relevant contracts with suppliers to ensure appropriate safeguards. Our group has adopted Binding Corporate Rul (BCR). In addition, we conclude Standard Contractual Clauses and rely on EU Commission

Privacy notice

Login

# **A** WARNING

# POTENTIAL COMPROMISE OF SYSTEM AVAILABILITY, INTEGRITY, AND CONFIDENTIALITY

Use cybersecurity best practices to help prevent unauthorized access to the software.

Failure to follow these instructions can result in death, serious injury, equipment damage, or permanent loss of data.

Work with facility IT System Administrators to ensure that the system adheres to the site-specific cybersecurity policies.

**RECOMMENDATION**: Enable two-factor authentication for your Energy Hub mobile app to help prevent unauthorized access to the software. To enable two-factor authentication, select **Manage user account** from the main app menu and follow the instructions.

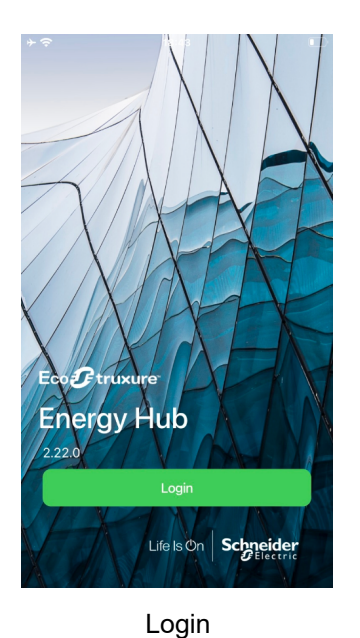

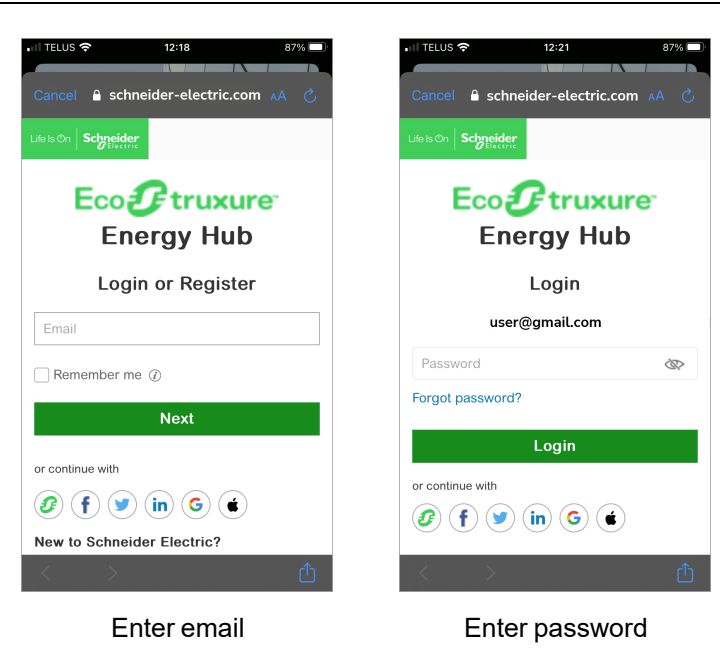

Logout

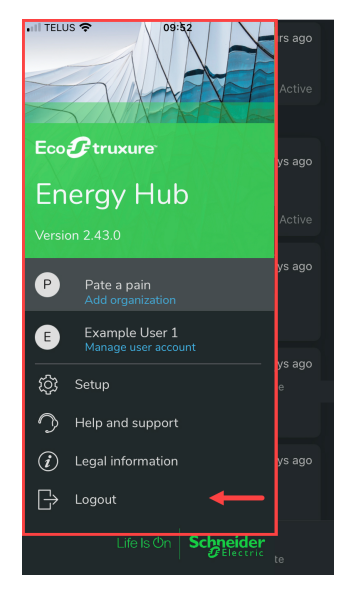

App menu > Logout

### App menu

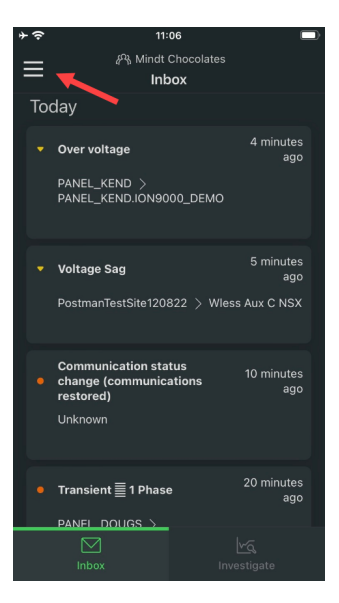

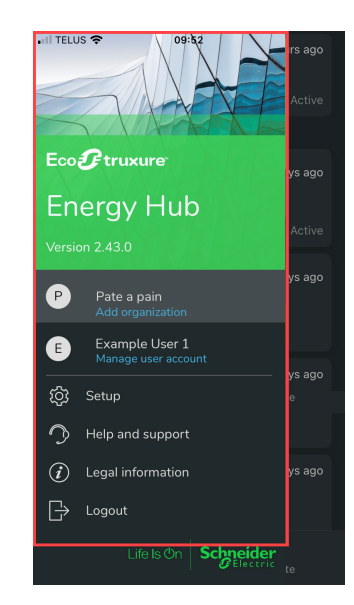

Select app menu

App menu

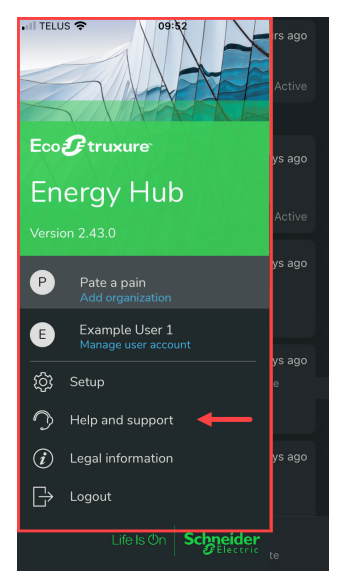

Help and support

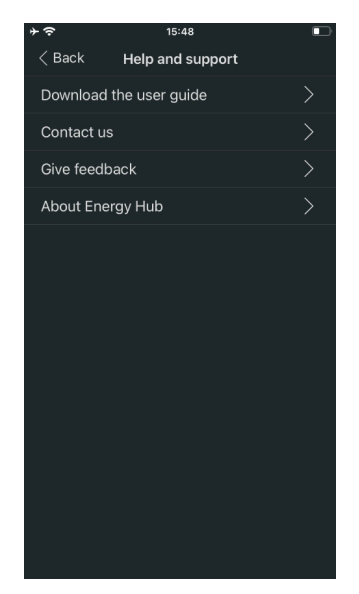

Help and support options

# Help and support

## Legal information

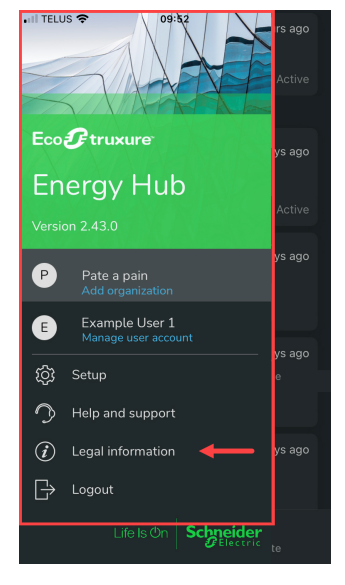

Legal information

| Legal | information | options |
|-------|-------------|---------|
|       |             |         |

Legal information

## Select or add organizations

Select an organization if you have more than one organization in Energy Hub.

< Back

Terms of use Consent management

Privacy notice

Open source licenses

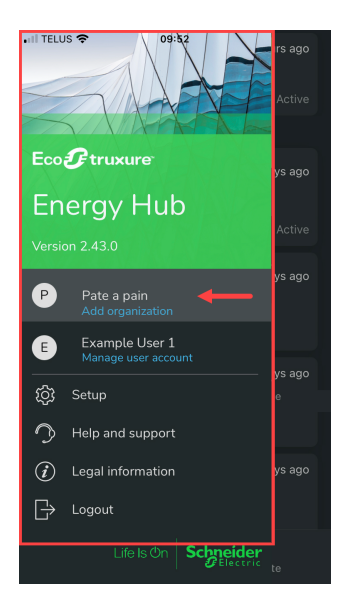

Select "Manage organization"

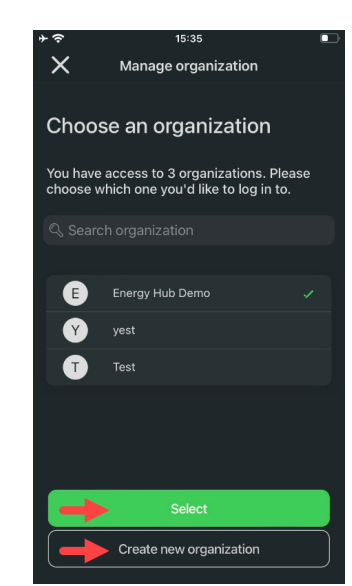

Select an organization or create a new one

## Light and dark modes

NOTE: Light and dark mode are controlled by your mobile device settings.

11:39

Inbox

3 hours ago

3 hours ago

3 hours ago

3 hours ago

va Investigate

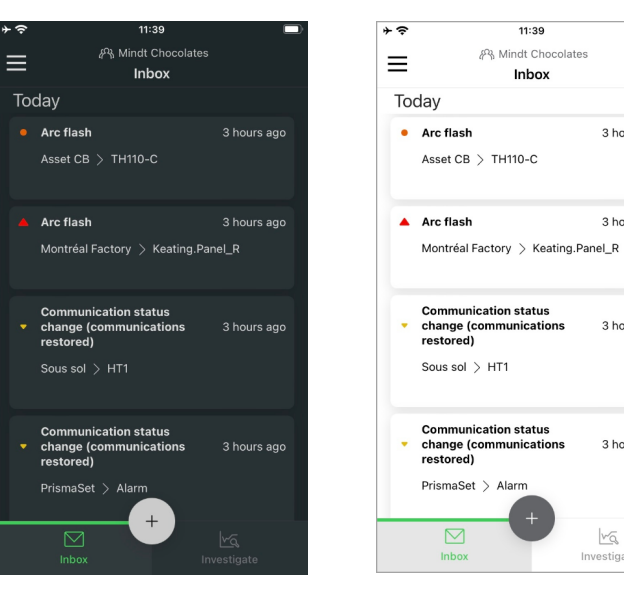

Dark mode

Light mode

## **Data access**

### In<u>box</u>

Alarms and alarm notifications Acknowledge alarms Investigate alarm source Share alarms

### Investigate

Energy system data Filter equipment alarms Search for equipment (assets)

### Inbox

#### 11:06 . 6 Inbox Tuesday 7 March Today 4 minutes ago Over voltage PANEL\_KEND > PANEL\_KEND.ION9000\_DEMO 5 minutes ago Voltage Sag ation statu change (o restored) Notification Center New active alarm 21 Main\_7650:Transient voltage alarm Transient 🗮 1 Phase ago PANEL DOUGS

Alarms list

Mobile push notifications

Alarms and alarm notifications

#### Acknowledge alarms

| ٠ | ŝ   |                                                               | 06            |                   |
|---|-----|---------------------------------------------------------------|---------------|-------------------|
| = | =   | <i>ዩ</i> ሜ Mindt                                              | Chocolates    |                   |
| - | _   | Ink                                                           | юх            |                   |
|   | Too | day                                                           |               |                   |
|   |     | Over voltage PANEL_KEND >                                     |               | 4 minutes<br>ago  |
|   |     | PANEL_KEND.ION90                                              | OO_DEMO       |                   |
|   |     | Voltage Sag                                                   |               | 5 minutes<br>ago  |
|   |     | PostmanTestSite120                                            | 322 > Wless   | s Aux C NSX       |
|   |     | Communication sta<br>change (communic<br>restored)<br>Unknown | tus<br>ations | 10 minutes<br>ago |
|   |     |                                                               |               |                   |
|   |     | Transient = 1 Phase                                           | •             | 20 minutes<br>ago |
|   |     |                                                               |               |                   |
|   |     |                                                               |               |                   |

View and select an alarm

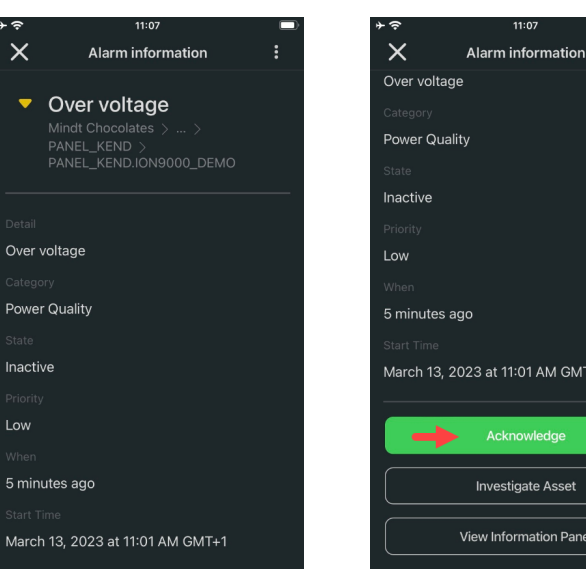

View alarm details (scroll down to acknowledge)

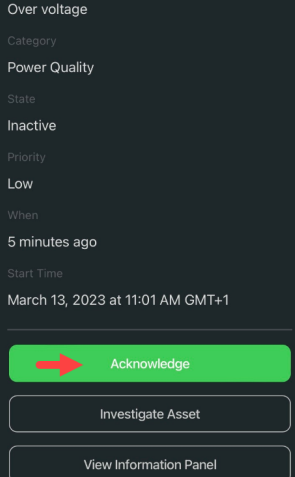

Acknowledge (\*)

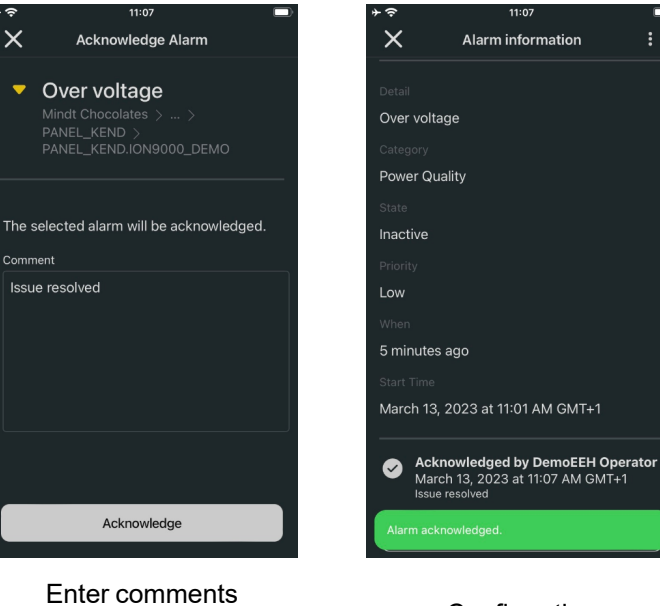

and acknowledge

Confirmation

(\*) Acknowledge alarms is only available for users with permissions to perform this task.

11:07

#### Investigate alarm source

| ∻≎  | 11:                                                            | 06                        |                                 |  |
|-----|----------------------------------------------------------------|---------------------------|---------------------------------|--|
| ≡   | ራጓ Mindt<br>Inb                                                | Chocolates<br>I <b>OX</b> |                                 |  |
| Тос | day                                                            |                           |                                 |  |
|     | Over voltage PANEL_KEND > PANEL_KEND.ION90                     | 00_DEMO                   | 4 minutes<br>ago                |  |
|     | Voltage Sag<br>PostmanTestSite1208                             | 322 〉 Wless               | 5 minutes<br>ago<br>: Aux C NSX |  |
|     | Communication sta<br>change (communic:<br>restored)<br>Unknown | tus<br>ations             | 10 minutes<br>ago               |  |
|     | Transient = 1 Phase                                            |                           | 20 minutes<br>ago               |  |
|     | Inbox                                                          |                           |                                 |  |

View and select an alarm

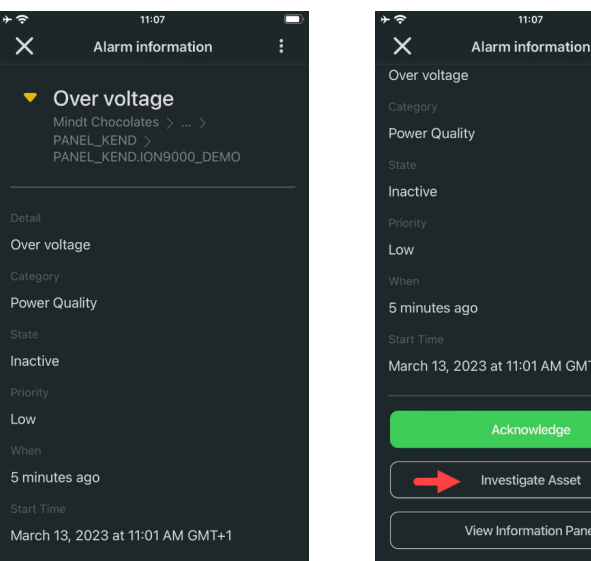

View alarm details (scroll down to Investigate Asset)

Investigate Asset

Investigate Asset

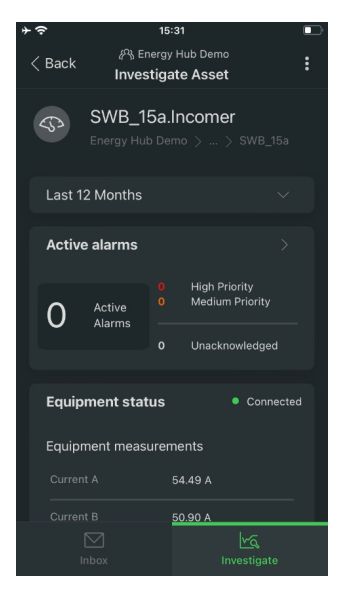

Investigate Asset

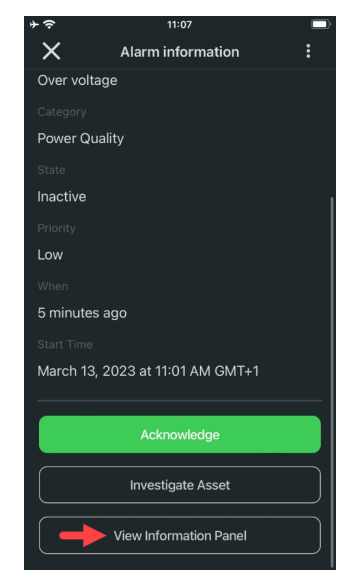

**View Information Panel** 

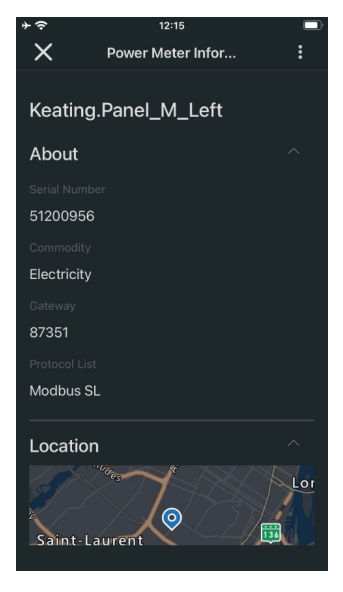

Information Panel example

#### Share alarms

| ≁≎  | 11:                                                            | 06                        |                               |  |
|-----|----------------------------------------------------------------|---------------------------|-------------------------------|--|
| ≡   | ሥዓ Mindt (<br>Inb                                              | Chocolates<br>I <b>OX</b> |                               |  |
| Тос | day                                                            |                           |                               |  |
|     | Over voltage<br>PANEL_KEND ><br>PANEL_KEND.ION90               | 00_DEMO                   | 4 minutes<br>ago              |  |
|     | Voltage Sag<br>PostmanTestSite1208                             | 322 > Wiess               | 5 minutes<br>ago<br>aux C NSX |  |
|     | Communication sta<br>change (communica<br>restored)<br>Unknown | tus<br>ations             | 10 minutes<br>ago             |  |
|     | Transient≣1Phase                                               |                           | 20 minutes<br>ago             |  |
|     | Inbox                                                          | <br>Inve                  | <u>শব্</u><br>stigate         |  |

View and select an alarm

March 13, 2023 at 11:01 AM GMT+1 View alarm details

11:07

Alarm information

Over voltage

 $\times$ 

-

Over voltage

Power Quality

5 minutes ago

Low

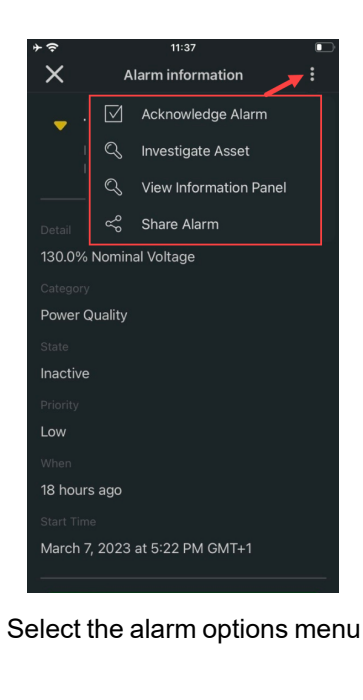

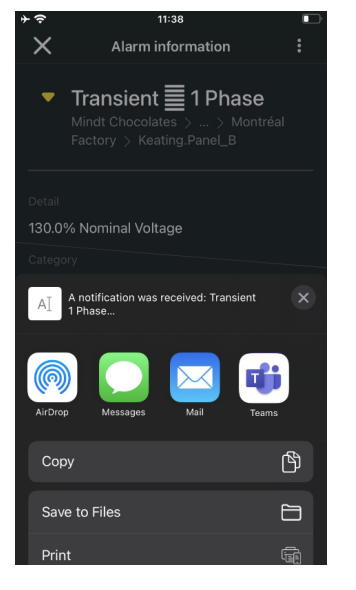

Share the alarm

12:06

### Investigate

Energy system data

#### 15:27 15:27 ≡ ≡ Investigate Investigate Investigate Energy Hub Campus 📰 QR Code Scan 🗑 QR Code Scan Building I Energy Hub Demo Energy Hub Demo ر®<sub>∫</sub> Area1 Energy Hub Campus Energy Hub Campus 🕅 SWB\_15a Atrium SWB\_15a.Fdr\_HVAC\_2 Building E SWB\_15a.Fdr\_HVAC\_4 Building I SWB\_15a.Fdr\_Lighting\_2 Guardhouse SWB\_15a.Fdr\_Lighting\_4 Heavy Lab SWB\_15a.Incomer For a location in the Select other locations and For the entire organization organization equipment

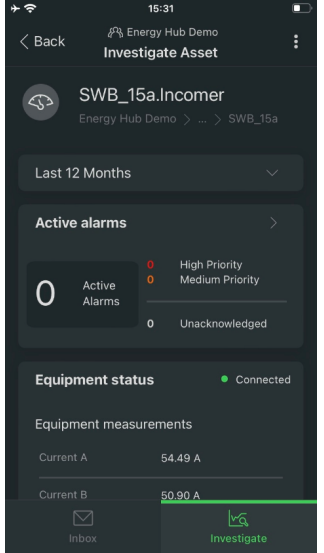

Equipment data

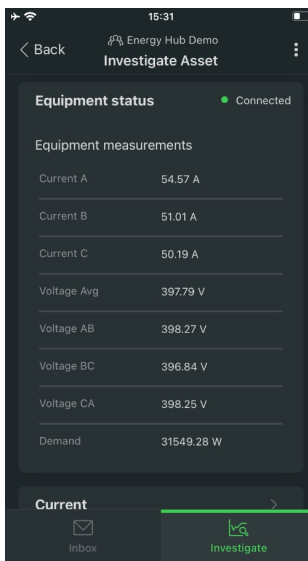

Equipment energy system data example

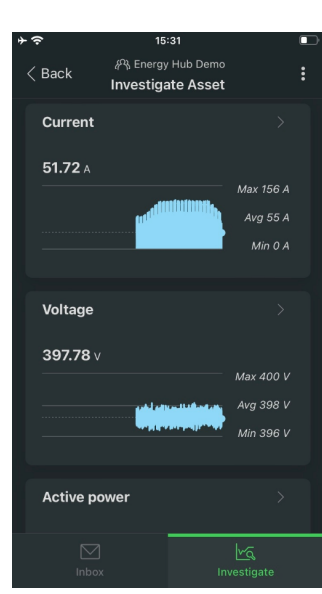

Equipment energy system data example

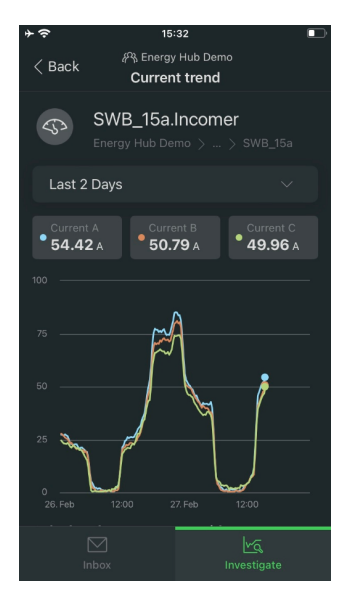

Equipment energy system data example

#### Filter equipment alarms

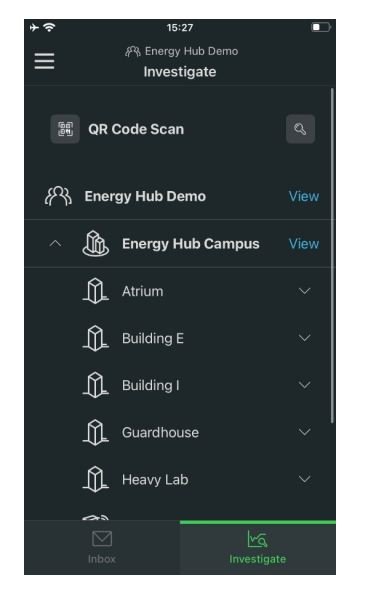

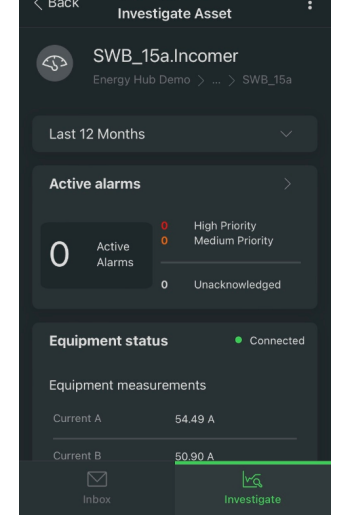

5:31

Select equipment to view data Select Active alarms summary

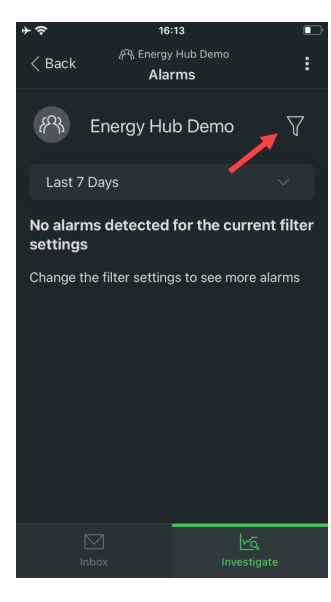

Select filter icon

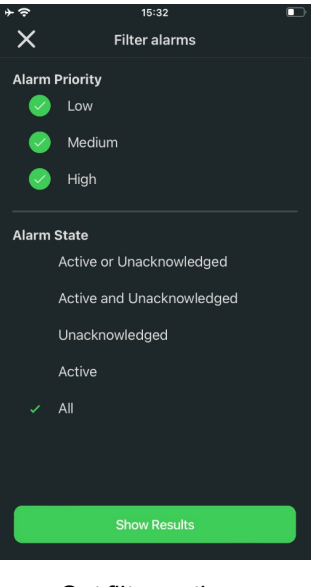

Set filter options

## Search for equipment (assets)

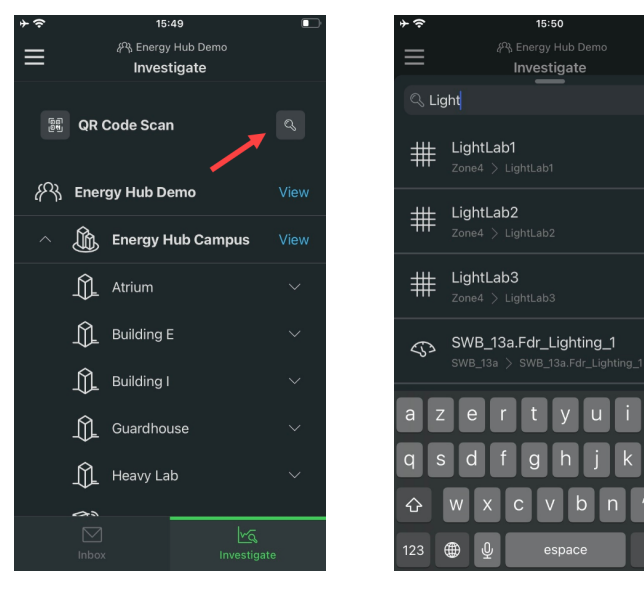

Select search icon

Enter search term and view search results

15:50

ø

# Setup

Add site Add equipment (asset) Manage users Manage subscription Regional settings Notification settings Language settings Alarm settings

### Add site

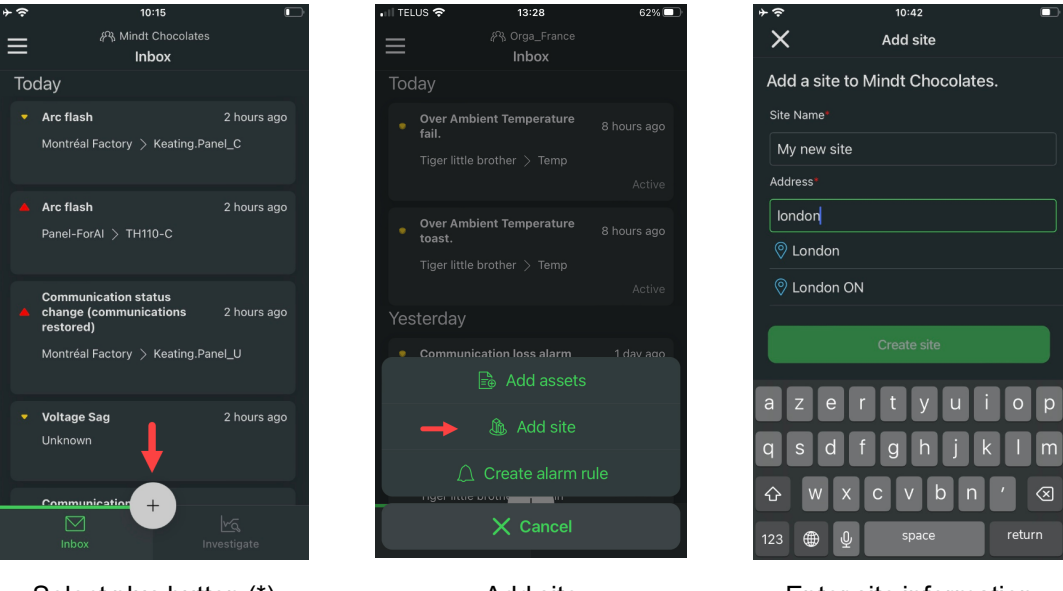

Select plus button (\*)

Add site

Enter site information

(\*) The plus button is only available for users with permissions to add assets and sites.

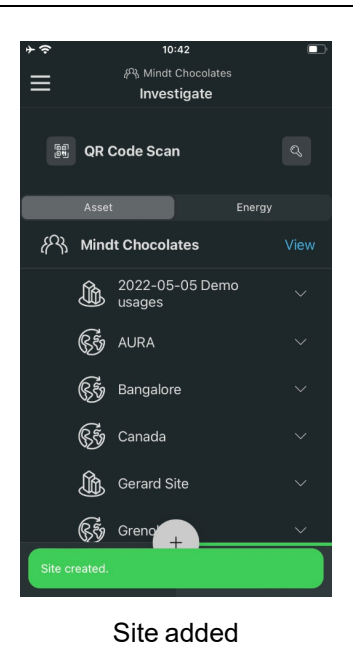

Add equipment (asset)

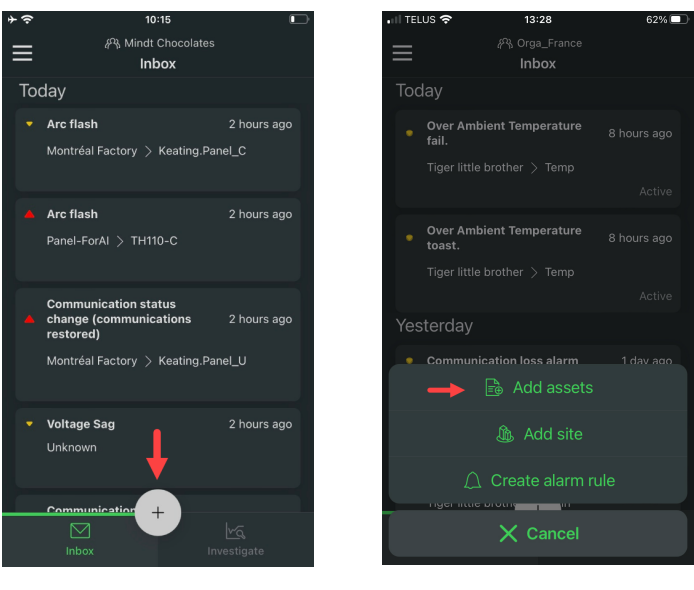

Select plus button (\*)

Add assets

(\*) The plus button is only available for users with permissions to add assets and sites.

#### Select an add asset method:

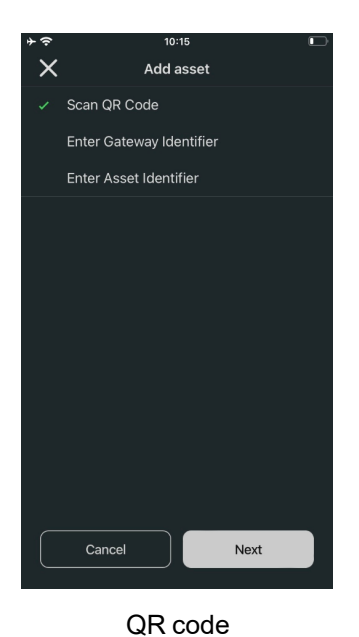

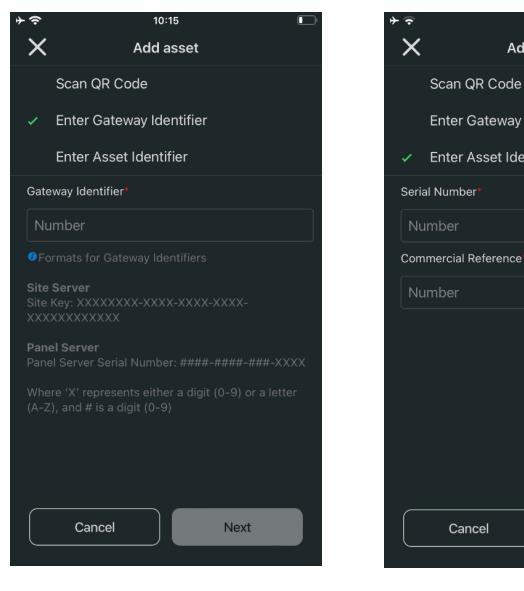

Gateway identifier

Asset identifier

Next

10:15

Add asset

#### Enter asset information

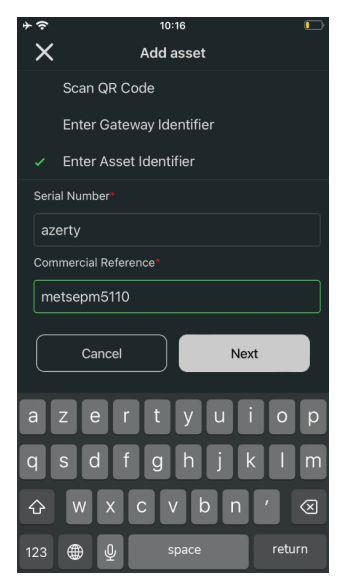

Identifier (only for identifier methods)

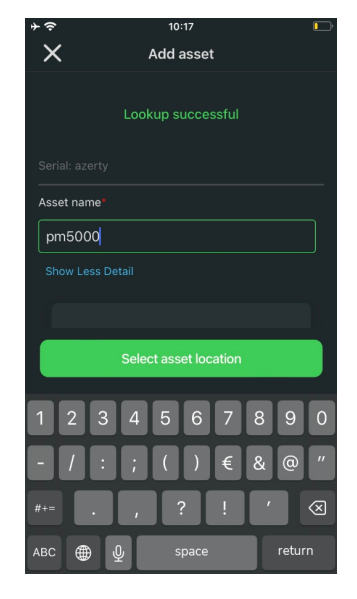

Asset name

10:18

Add asset

#### Select asset location

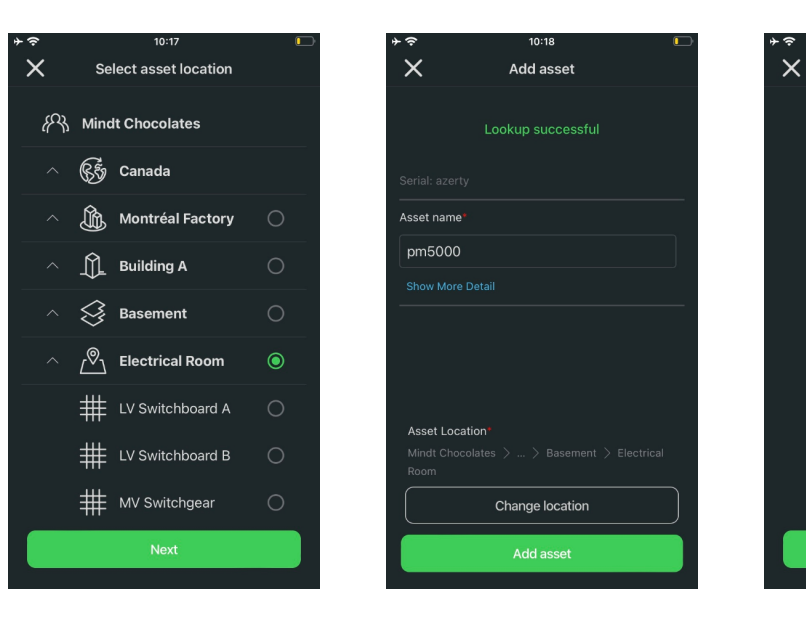

## Create alarm rule

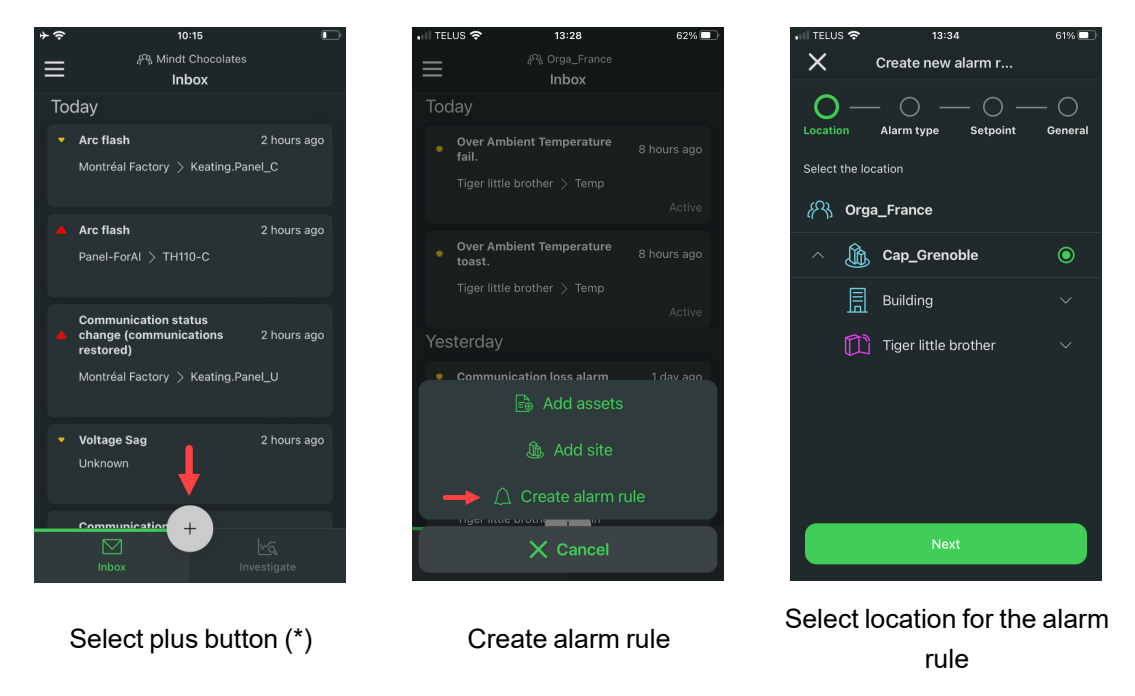

(\*) The plus button is only available for users with permissions to add assets and sites.

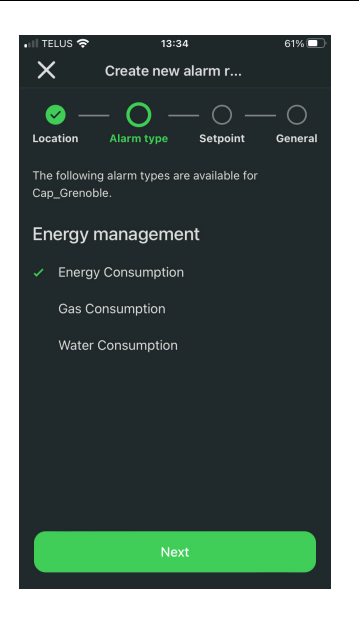

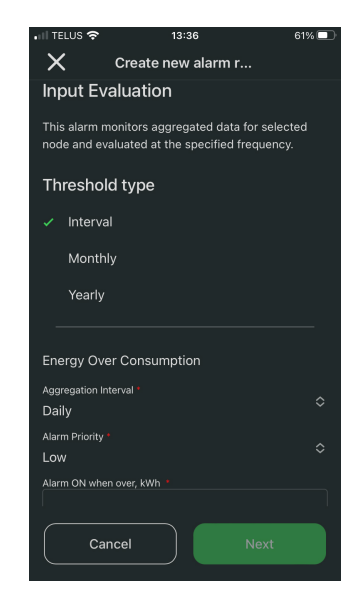

Enter alarm setpoint values

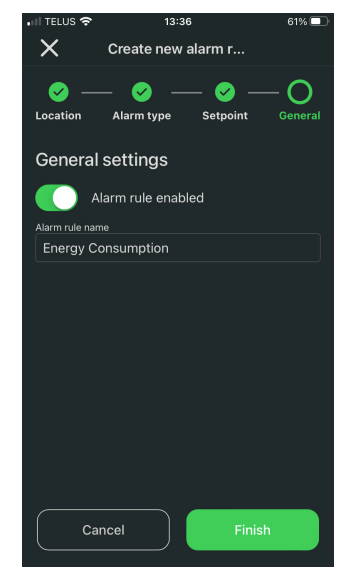

Assign alarm rule name and enable rule

10:13

## Manage users

Select alarm type

#### Invite new users

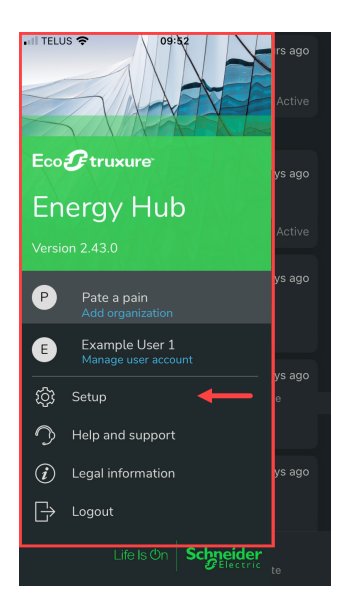

App menu > Setup

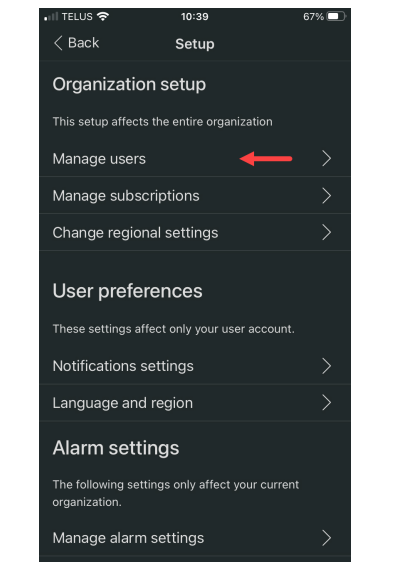

Organization setup > Manage users

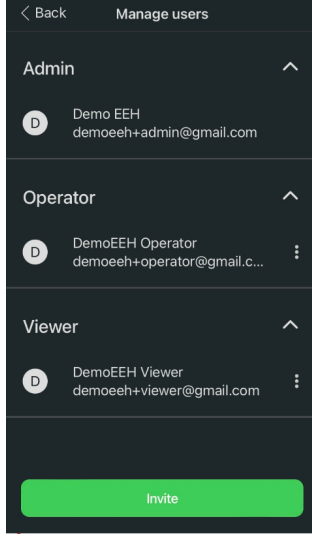

View users list and invite new user

~

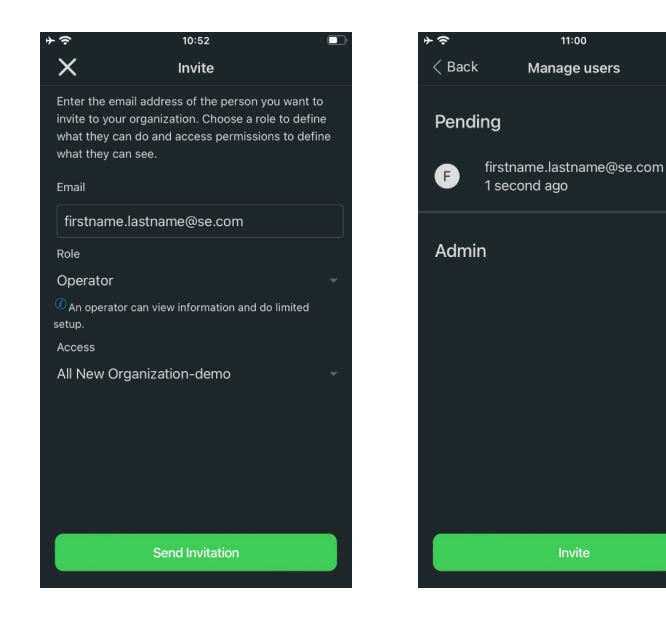

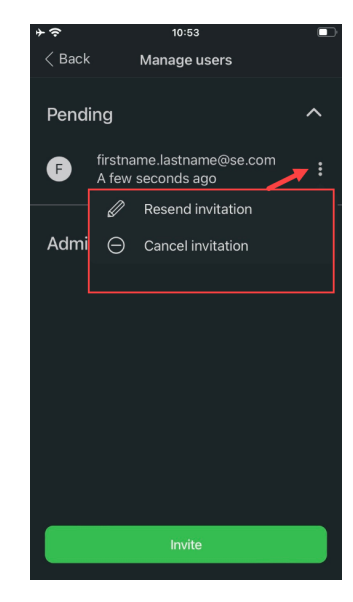

Enter new user information

View pending invitation

Resend or cancel pending invitation

#### Change user role

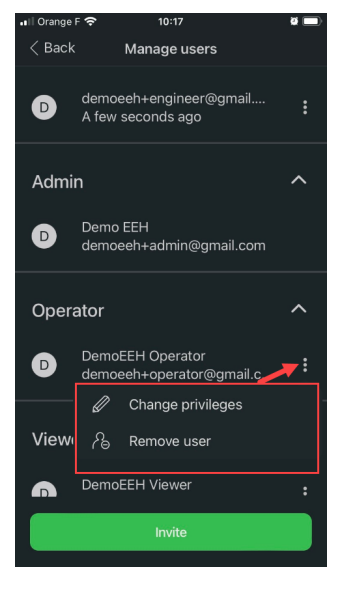

Change privileges

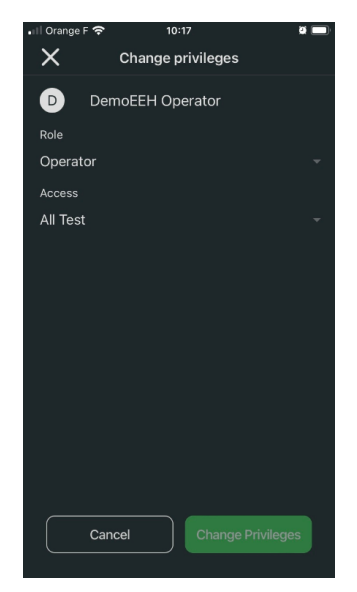

Current user role

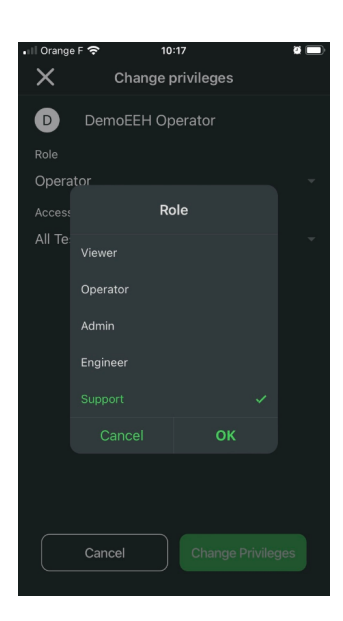

Select new user role

#### Remove user

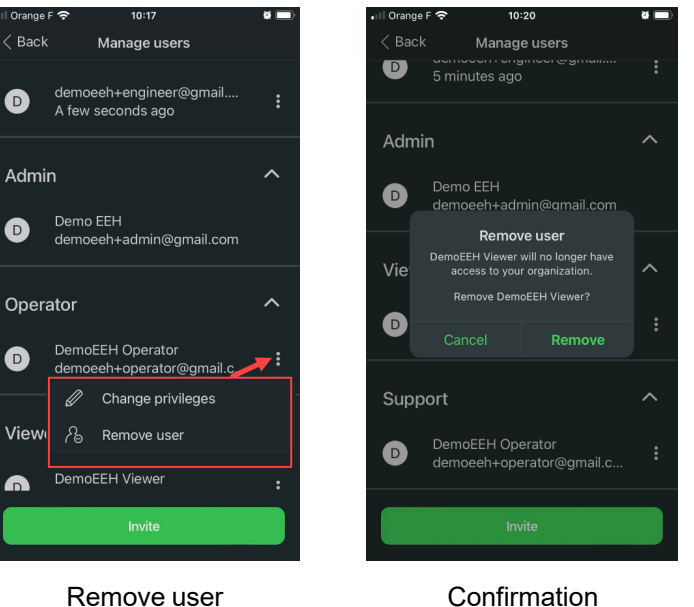

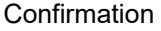

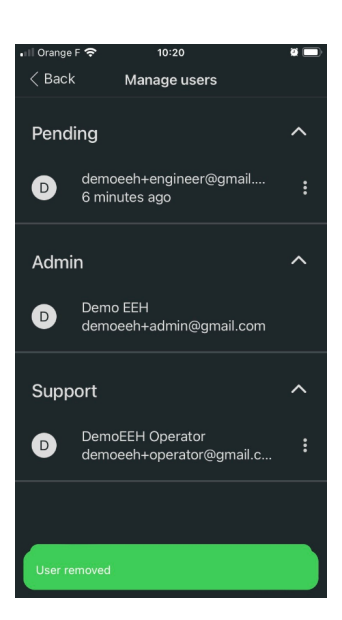

#### User removed

# Eco **3** truxure Energy Hub P E Setup (*i*) Legal information Schne geb

App menu > Setup

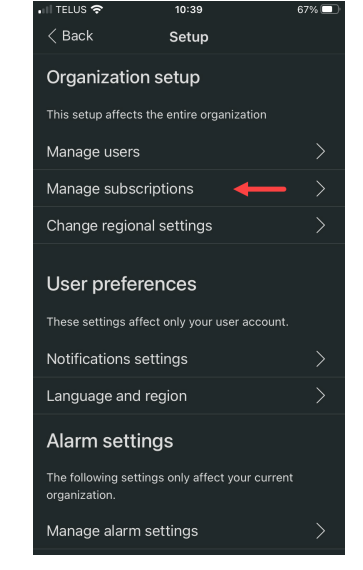

Organization setup > Manage subscriptions

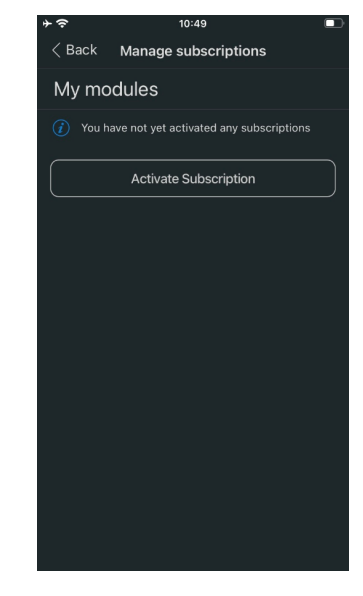

View modules and activate subscriptions

### Manage subscription

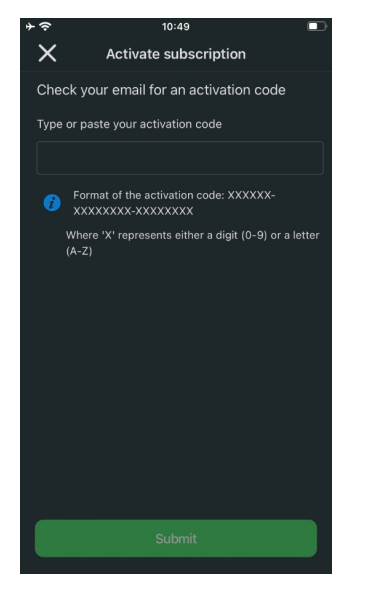

Enter activation code

| ÷≎                                   | 15:47                                                                                        |
|--------------------------------------|----------------------------------------------------------------------------------------------|
| < Back                               | Manage subscriptions                                                                         |
| My mo                                | dules                                                                                        |
| Electrica<br>Alarms and<br>✓ Active  | al Distribution Monitoring & Alar<br>I real-time status of operations<br>Expires on 8/8/2023 |
| Energy (<br>Measure a<br>✓ Active    | Code Compliance<br>nd track consumption by load types<br>Expires on 8/8/2023                 |
| Tenant E<br>Tenant Billi<br>✓ Active | Billing 12mo<br>ing Module<br>Expires on 9/29/2032                                           |
|                                      |                                                                                              |

View new subscriptions

## **Regional settings**

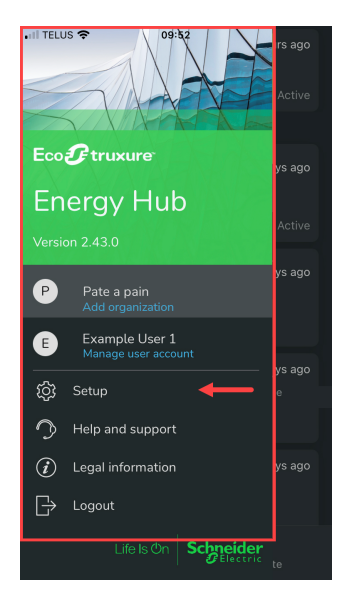

App menu > Setup

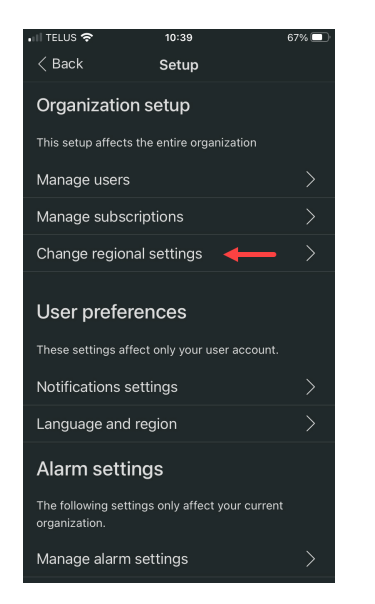

Organization setup > Change regional settings

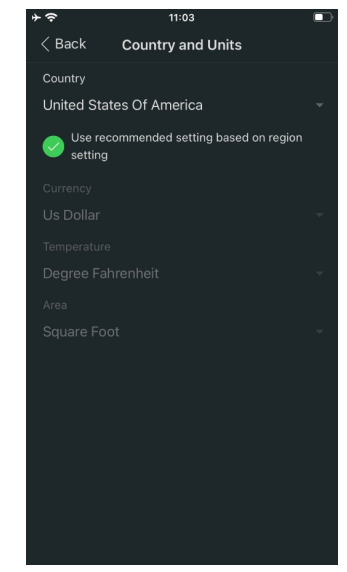

Use recommended settings

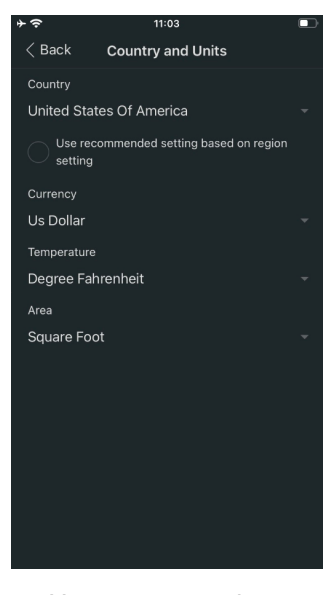

Use custom settings

### **Notification settings**

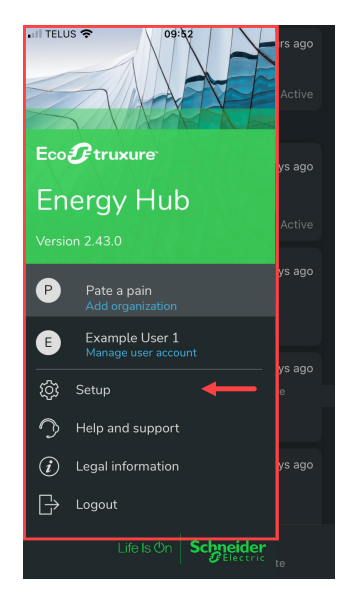

App menu > Setup

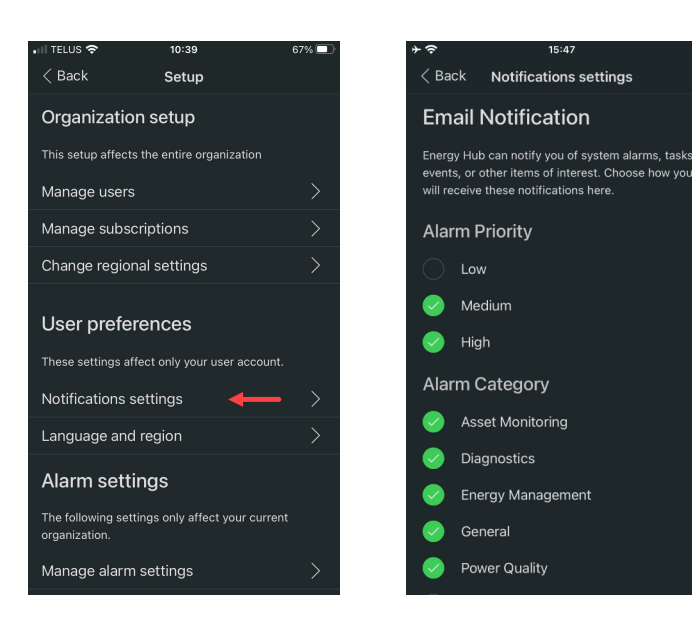

User preferences > Notification settings

**Email notification** 

15:47

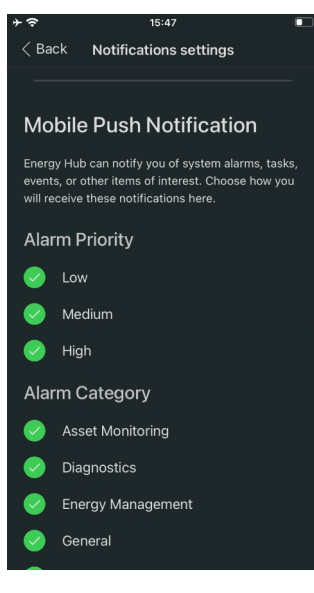

(Scroll down) Mobile push notification

#### Language settings

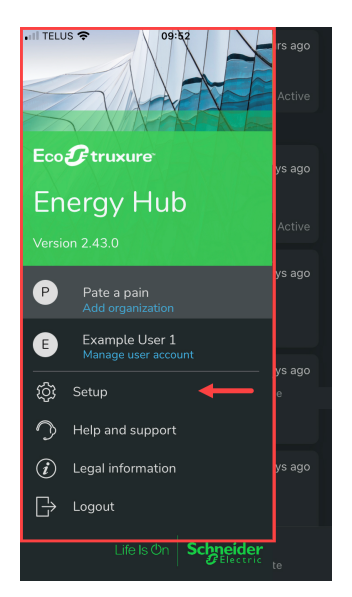

App menu > Setup

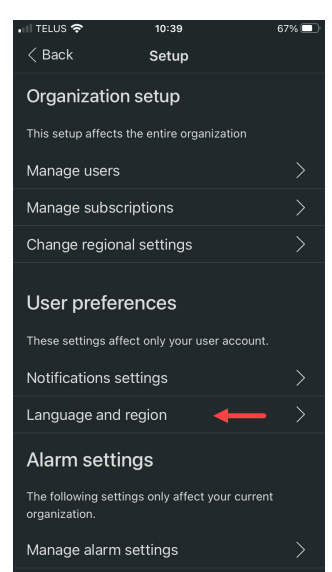

User preferences > Language and region

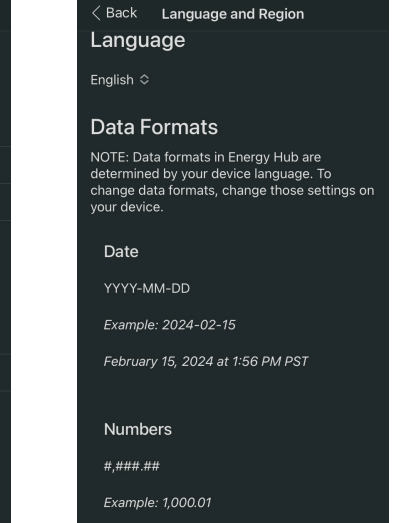

13:57

Select language

#### **Alarm settings**

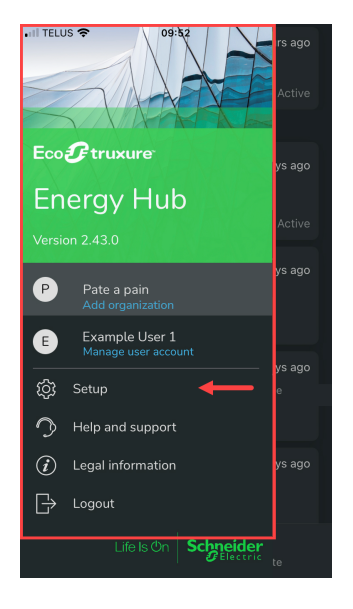

App menu > Setup

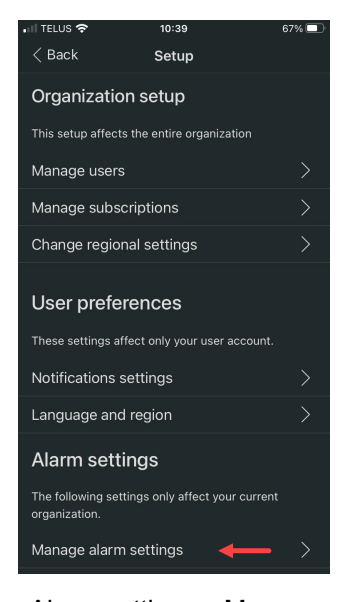

Alarm settings > Manage alarm settings

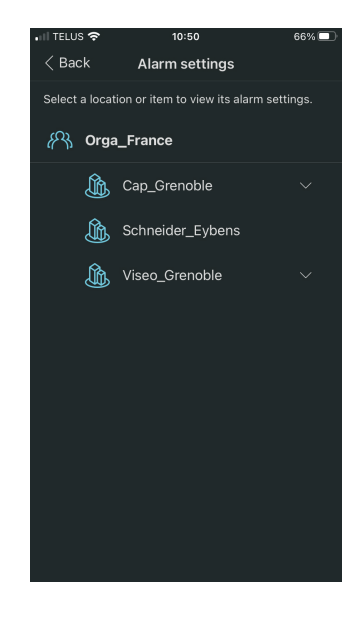

Select a location

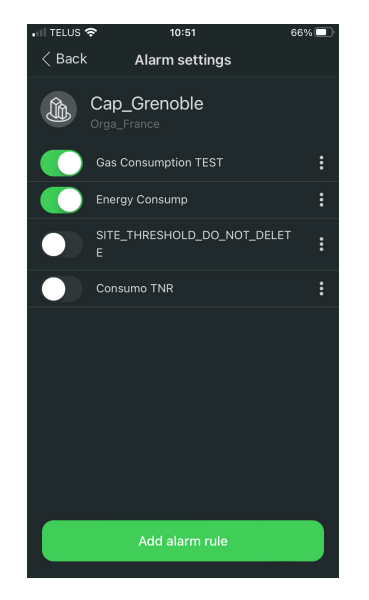

Enable, add, edit, delete alarm rules

Schneider Electric 35 rue Joseph Monier 92500 Rueil Malmaison – France

Phone: +33 (0) 1 41 70 00 www.se.com

As standards, specifications, and designs change from time to time, please ask for confirmation of the information given in this publication.

© 2024 Schneider Electric. All Rights Reserved.

7EN02-0470-02 04/2024